# **CARMINAT TOMTOM®**

# KÄYTTÖOPAS

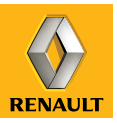

# parasta suoritus kykyä

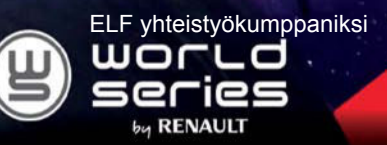

# **RENAULT** suosittelee ELF:

Autoalan korkean teknologian taitajat Elf ja Renault yhdistävät huippuosaamisensa niin kilparadalla kuin maanteillä. Tämä vuosia kestänyt yhteistyö varmistaa, että käytössäsi on aina Renault-autoosi täydellisesti soveltuva voiteluainevalikoima. Moottorisi kestävä suojaus ja optimaalinen suorituskyky ovat taattuja. Olipa kyseessä öljynvaihto tai täydennys, saat selville autollesi parhaiten soveltuvan ELF-voiteluaineen Renault-jälleenmyyjältäsi tai autosi huoltokirjasta.

# www.lubricants.elf.com

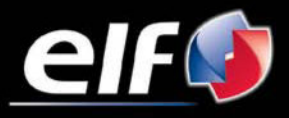

x-merkki TOTAL

| <äyttöön liittyvät varotoimenpiteet                                                                                                    | 2        |
|----------------------------------------------------------------------------------------------------|----------|
| Yleinen kuvaus                                                                                                    | 3        |
| Säätimien esittelv                                                                                                    | 6        |
| Kääntyvä näyttö                                                                                                    | 8<br>8   |
| SD kortti käyttä alustaminen                                                                                                    | 0        |
| Dikaonas                                                                                                    | 11       |
| Finaupas                                                                                                    | 11       |
| Kayilliistys, pysaytys                                                                                                    | 10       |
| Ä varingelingelinge in andre versionelingen in andre versionelingen in andre | 14       |
|                                                                                                    | 16       |
|                                                                                                    | 1/       |
| Reitin valmisteleminen ja suunnittelu                                                                                                    | 18       |
| Kohteen syöttäminen.                                                                                                    | 18       |
| Opastus                                                                                                    | 22       |
| Vaihtoehdon etsiminen                                                                                                    | 26       |
| Liikennetiedot                                                                                                    | 27       |
| Kartan tutkiminen                                                                                                    | 30       |
| _IVE-palvelut                                                                                                    | 32       |
| Suosikkien lisääminen ja hallinta                                                                                                    | 34       |
| Apual                                                                                                    | 36       |
| Vopeusvalvontakameroiden valikko                                                                                                    | 37       |
| Nävttölaite                                                                                                    | 39       |
| Periutuskamera                                                                                                    | 40       |
|                                                                                                    | 40       |
| lärjestelmän päivitve                                                                                                    | 41       |
| Jaijeoleiman paivilyo                                                                                                    | 4/<br>E0 |
| 101111111a11a1110t                                                                                                    | 52       |

# KÄYTTÖÖN LIITTYVÄT VAROTOIMENPITEET

Järjestelmää käytettäessä on ehdottomasti noudatettava olevia ohjeita turvallisuussyistä ja materiaalisten vahinkojen välttämiseksi. Noudata aina sen maan lainsäädäntöä, jossa ajat.

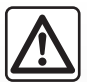

#### Varotoimenpiteet järjestelmän käsittelyssä

- Liikuta ohjaimia ja katso tietoja näytössä silloin, kun liikenneolosuhteet sen sallivat.
- Säädä äänenvoimakkuus kohtalaiseksi, jotta kuulet myös ympäröivät äänet.

#### Varotoimenpiteet navigoinnin yhteydessä

- Navigointijärjestelmän käyttö ei missään olosuhteissa korvaa kuljettajan vastuuta ja tarkkaavaisuutta autolla ajettaessa.
- Maantieteellisestä alueesta riippuen kartasta SD saattaa puuttua uusimpia reittitietoja. Ole varovainen. Liikennesäännöt ja tienviitat ovat aina ensijaisia navigointijärjestelmän antamiin tietoihin verrattaessa.

#### Materiaalisten olosuhteiden huomioiminen

- Järjestelmää ei saa irrottaa tai muokata materiaalisten vahinkojen ja tulipalojen välttämiseksi.
- Toimintahäiriöissä ja laitteen irrottamiseksi ota aina yhteys valmistajaan.
- Lukijaan ei saa laittaa vieraita esineitä, vahingoittunutta tai likaista SD-korttia.
- Puhdista näyttö aina mikrokuituliinalla tai pehmeällä kostealla liinalla.
- Käytä navigointijärjestelmääsi sovitettua SD-korttia.

Käyttöohjekirjassa esiteltyjen mallien kuvaus perustuu tekstin julkaisuhetkellä saatavissa oleviin tietoihin. Käyttöohjeessa kuvataan kuvattujen mallien olemassa olevien toimintojen kokonaisuus. Ne riippuvat mallin varustetasosta, valituista vaihtoehdoista ja myyntimaasta. Samoin toiminnot, joiden pitäisi ilmestyä vuoden aikana, saattavat olla kuvattuina tässä asiakirjassa.

# YLEINEN KUVAUS (1/3)

#### Navigointijärjestelmä

Navigointijärjestelmä määrittää sijaintisi ja ohjaa sinua seuraavia tietoja apuna käyttäen:

- auton nopeus ja gyrometri (auton suunnan mittaus)
- digitaalinen kartta
- GPS-vastaanotin
- LIVE-palvelut -tilaus.

**Huomio:** Auton ensimmäisen käytön yhteydessä auton nopeustietoa ja gyrometri ovat viimeisessä kalibrointivaiheessa. On siis normaalia, että järjestelmä ei ole täysin tarkka paikallistuksessa ennen kuin autolla on ajettu noin 50 km ja käännytty mutkassa noin 40 kertaa.

# **GPS-vastaanotin**

Navigointijärjestelmä käyttää GPS (Global Positioning System)-satelliitteja maapallolla. GPS-vastaanotin ottaa vastaan useiden satelliittien lähettämiä signaaleja. Järjestelmä voi täten paikallistaa auton. **Huomautus:** jos autoa on siirretty pitkän matkan ajamatta (esimerkiksi lautalla, junalla jne.) järjestelmältä menee useita minuutteja ennen kuin se toimii taas normaalisti.

#### Numeerinen kartta

Numeerisessa kartassa on kartat ja järjestelmän kannalta tarpeelliset kaupunkien kartat. Se on SD-kortissa.

# LIVE-palvelut

Se sisältää liikenneturvallisuustiedotteet, HD Traffic™-palvelun, paikallisen TomTom Places™-hakupalvelun ja säätiedotteet. Voit jatkaa palvelun tilausta kolmen kuukauden koeajan jälkeen verkossa TomTom HOME™ -ohjelmiston avulla (katso lisätietoja luvusta "Järjestelmän päivitys").

Huomio : nämä palvelut täytyy tilata ja niissä käytetään navigointijärjestelmään integroitua SIM-korttia, johon ei pääse käsiksi. Kun palvelut ovat saatavilla maassasi, LIVEpalvelujen kuvake ilmestyy navigoinnin näyttöön.

# Navigointijärjestelmän toiminta

Järjestelmä ehdottaa reittiä kohteeseesi käyttäen apuna:

- karttaa (SD-kortissa)
- gyrometriä ja antureita, jotka simuloivat sijaintisi, vaikka GPS-signaalit ovat kadonneet
- liikennetietoja (maasta riippuen)
- tieturvallisuutta (ylinopeusvaroituksia, nopeuden valvonta-alueita)
- HD Traffic™:ia, tilaamalla LIVE-palvelut.

Lopuksi se näyttää reitin vaihe vaiheelta käyttäen apuna näyttöä ja ääniviestejä.

# YLEINEN KUVAUS (2/3)

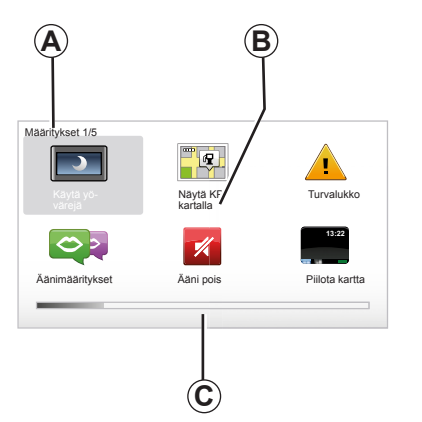

# Näytöt

#### Valikkojen näyttö

- A Valikon nimi
- B Toiminnon tai alavalikon nimi.
- C Valikon sivujen vierityspalkki

Huomio: Yhdessä valikossa voi olla useita näyttösivuja.

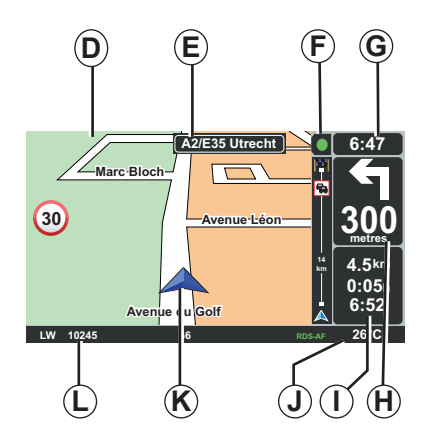

# Karttanäyttö

- D Navigointikartta
- *E* Reitin seuraavan suunnan osoitus (tienviitta)
- F Liikennetiedotteet
- G Kellonaika
- *H* Navigointiohjeet ja matka seuraavaan suunnanvaihtoon

- *I* Etäisyyden ja jäljellä olevan matkan keston arviointi ja tuloajan arviointi
- J Ulkolämpötila
- K Nykyinen sijainti
- L Audiojärjestelmän tiedot (automallista riippuen)

**Huomio:** Palaat karttanäyttöön koska tahansa painamalla säädintä "MAP-2D/3D" kaukosäätimessä tai keskusohjauksessa.

Jos muutat parametriä, muista vahvistaa se kontekstipainikkeilla ennen paluuta karttanäyttöön.

# YLEINEN KUVAUS (3/3)

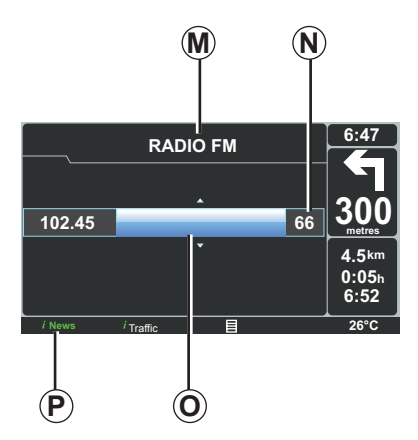

# Audionäyttö

Kun käytät audiojärjestelmää muuttaaksesi sourcea tai audioparametrejä, audiotiedot näkyvät koko näytössä.

Kun toimenpiteet on tehty, audionäyttö sulkeutuu ja audiotiedot näkyvät palkissa *P* ja navigointinäyttö ilmestyy näkyviin.

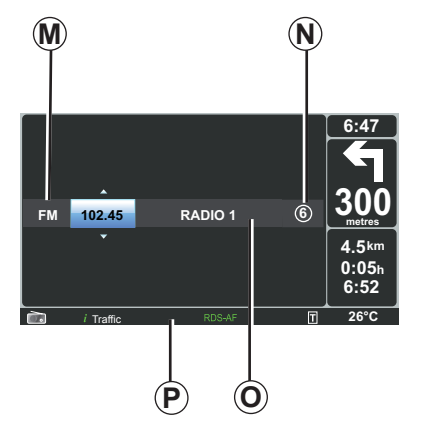

#### Audionäyttö

- **M** Source kuuntelun aikana (Radio, CD jne.)
- N Ennalta säädetty asema
- **O** Kappaleen tai aseman tiedot kuuntelun aikana.
- P Täydentävät tiedot palveluista ja radioviesteistä (I news jne.) ja CD:n lukutapa (Random)

Autosta riippuen radion näyttönä toimii joko navigointijärjestelmän näyttö tai kojelaudan näyttö.

Katso audiojärjestelmäsi käyttöoppaasta lisätietoja.

# SÄÄTÖJEN ESITTELY (1/2)

# Keskusohjaus

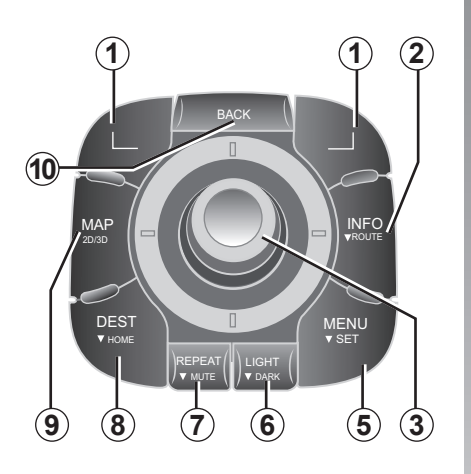

Huomio: automallista riippuen järjestelmällä on joko keskusohjaus tai kaukosäädin.

|    |                     | Toiminta                                                                                                    |
|----|---------------------|----------------------------------------------------------------------------------------------------|
| 1  | Kontekstipainikkeet | Valitseminen ja vahvistaminen                                                                                                    |
| 2  | INFO/ROUTE          | Liikennetietoihin pääsy (lyhyt painallus), pääsy reitin ohjel-<br>moituun yhteenvetoon (pitkä painallus).                                                                                                    |
| 3  | Kiertyvä painike    | Kierto:<br>– vaakasuoraan ja kohtisuoraan liikkuminen valikoissa<br>– asteikon koon muokkaaminen (ZOOM-tila).<br>Kallistaminen (ylös, alas, oikealle, vasemmalle):<br>– vaakasuoraan ja kohtisuoraan liikkuminen valikoissa<br>– kartalla liikkuminen.<br>Painaminen:<br>– vahvista<br>– tiivistetty valikko tulee näyttöön. |
| 5  | MENU/SET            | Navigointijärjestelmän koko valikkoon pääsy (lyhyt painallus)<br>/ järjestelmän säätöihin pääsy (pitkä painallus).                                                                                                    |
| 6  | LIGHT/DARK          | Näytön valoisuuden säätö (lyhyt painallus) tai näytönsäästä-<br>jän aktivointi kartan piilottamiseksi (pitkä painallus).                                                                                                    |
| 7  | REPEAT/MUTE         | llmoituksen toistaminen (lyhyt painallus), opasäänen ottami-<br>nen pois päältä (pitkä painallus).                                                                                                    |
| 8  | DEST/HOME           | Pääsy valikkoon "Navigoi kohteeseen" (lyhyt painallus), na-<br>vigointi kotiin (pitkä painallus).                                                                                                    |
| 9  | MAP-2D/3D           | Valikosta käsin: kartta näyttöön<br>Kartasta käsin: kartan siirtäminen 2D/3D-tilaan.                                                                                                    |
| 10 | BACK                | Paluu edelliseen näyttöön.                                                                                                    |

# SÄÄTÖJEN ESITTELY (2/2)

# Ovien keskuslukituksen

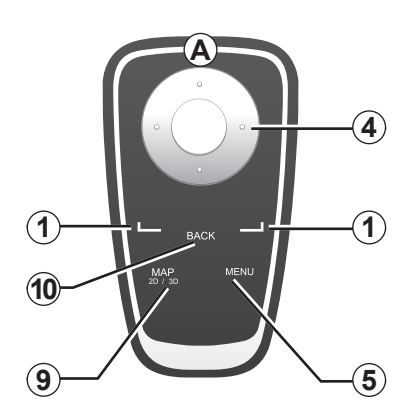

|    |                        | Toiminta                                                                                                    |
|----|------------------------|----------------------------------------------------------------------------------------------------|
| 1  | Kontekstipainikkeet    | Valitseminen ja vahvistaminen                                                                                                    |
| 4  | Ovien keskuslukituksen | Kallistaminen (ylös, alas, oikealle, vasemmalle):<br>– liiku valikossa vaakasuoraan tai kohtisuoraan<br>– kartalla liikkuminen.<br>Keskipainikkeen painaminen:<br>– vahvista<br>– tiivistetty valikko tulee näyttöön. |
| 5  | MENU                   | Navigointijärjestelmän koko valikkoon pääsy.                                                                                                    |
| 9  | MAP-2D/3D              | Valikosta käsin: kartta näyttöön<br>Kartasta käsin: kartan siirtäminen 2D/3D-tilaan.                                                                                                    |
| 10 | BACK                   | Paluu edelliseen näyttöön.                                                                                                    |

**Huomio:** kytkeäksesi kaukosäätimen nopeammin paina kaukosäätimen painiketta järjestelmän käynnistyksen yhteydessä ja ennen laillisuutta koskevia tietoja.

**Huomio:** kaukosäätimen toiminnot eivät toimi pitkien painallusten avulla.

**Huomio:** automallista riippuen järjestelmällä on joko keskusohjaus tai kaukosäädin.

Säilytä kaukosäädintä sille varatussa paikassa suojassa auringolta, jotta paristot eivät vahingoittuisi. Kaukosäätimen **A**-led vilkkuu heti, kun navigointijärjestelmäsi on kytketty siihen. Paristojen vaihto, katso luku "Kaukosäädin: paristot".

# KÄÄNTYVÄ NÄYTTÖ

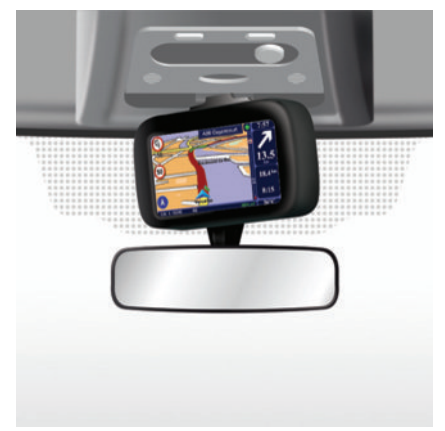

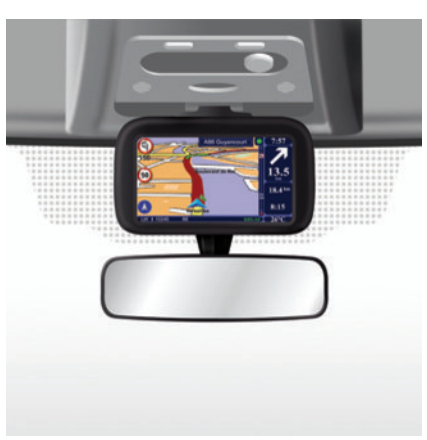

## Määritelmä

Automallista riippuen navigointilaitteen näyttöä voi kääntää vasemmalle ja oikealle, jotta navigaattorin käyttö olisi miellyttävää kaikissa tilanteissa.

## Käyttö

Onnettomuuden ja/tai ajolinjalta poistumisen välttämiseksi näyttöä tulisi käsitellä vain auton ollessa pysähtyneenä.

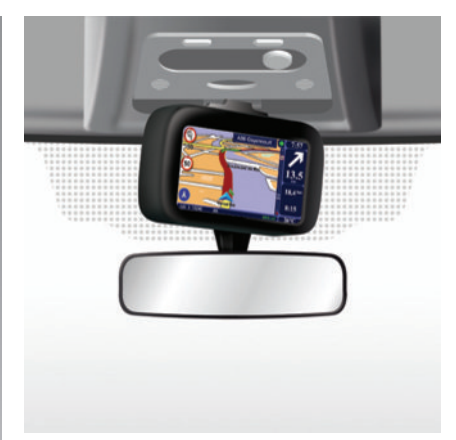

Työnnä näyttöä vasemmalle tai oikealle kääntääksesi sitä.

# SD-KORTTI: KÄYTTÖ, ALUSTAMINEN (1/2)

#### SD-kortti

Navigointijärjestelmän mukana tulee SDkortti. Se sisältää mm. kartan maastasi tai maaryhmästä.

Karttoja ja sähköautojen latausasemia päivitetään säännöllisesti. Ne voi ladata vain syöttämällä navigointijärjestelmän SD-kortin Internet-yhteydessä olevaan tietokoneeseen.

Sinulla on maksimissaan 60 päivää aikaa päivittää järjestelmäsi ilmaiseksi sen jälkeen, kun uusi autosi on luovutettu sinulle. Tämän ajanjakson jälkeen päivitykset muuttuvat maksullisiksi.

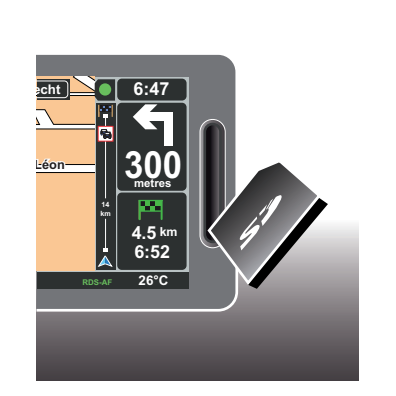

Katso lisätietoja järjestelmäsi ja karttojesi päivityksestä tämän oppaan luvusta "Järjestelmän päivitys".

Muistaa tallentaa SD-kortin tiedot sään-

nöllisesti. Katso luku "Järjestelmän päivi-

tys" käyttöoppaastasi.

Käytä SD-korttia vain navigointijärjestelmäsi toimintaan ja päivitystä varten. Älä laita sitä toiseen laitteeseen (kameraan, kannettavaan GPS:ään jne.) äläkä toiseen autoon.

Voit myös ladata karttoja, jotka kattavat enemmän maita kuin alkuperäinen korttisi (esimerkiksi Länsi-Eurooppa).

Käytä ainoastaan SD-korttia, joka on yhteensopiva auton navigaattorin kanssa.

# SD-KORTTI: KÄYTTÖ, ALUSTAMINEN (2/2)

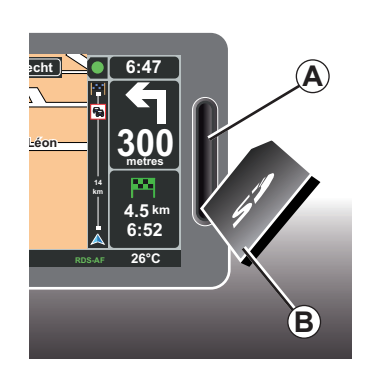

# Syötä kortti SD

Virran ollessa katkaistu, navigointijärjestelmän ollessa pois päältä, laita SD **B**-kortti kortinlukijaan **A**.

Huomio: älä laita SD-korttia toiseen autoon.

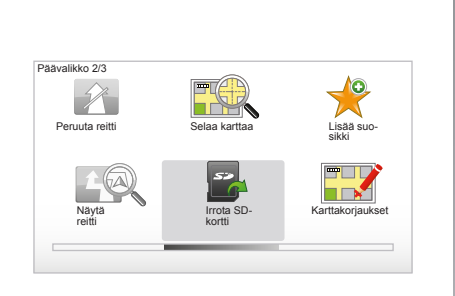

# Ota SD-kortti pois

Valitse päävalikossa "Irrota SD-kortti" ja vahvista painamalla oikeanpuoleista kontekstipainiketta. Viesti ilmoittaa, milloin voit poistaa SD-kortin. Poistaaksesi SD-kortin lukijasta **A** paina korttia ja sitten päästä se. Kortti tulee ulos muutaman millimetrin.

Vedä kortista ottaaksesi sen kokonaan pois.

Saat sähköauton latausasemien päivitystiedot käyttöösi käymällä säännöllisesti TomTom Home-sivustolla ja syöttämällä tietokoneeseen navigointijärjestelmäsi SD-kortin.

SD-kortti menee helposti rikki, älä taita sitä. Syötä se sisään oikein päin, kuten kuvassa näytetään.

# PIKAOPAS (1/2)

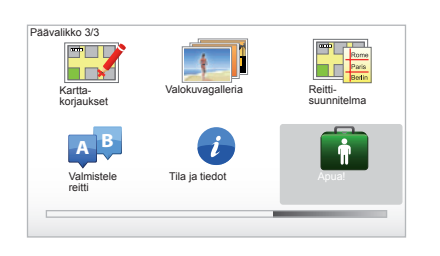

Navigointijärjestelmä ehdottaa sinulle eri toimintojen pikaopastusta.

## Siirtyminen pikaopastukseen

Pääset pikaopastukseen:

- paina keskusohjaimestasi tai kaukosäätimestäsi "MENU"-painiketta
- valitsemalla kohdan "Apua!";
- valikosta "Apua!" valitsemalla kohdan "Esittely-kierros".

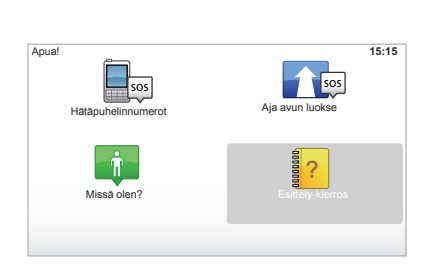

#### "Keskiohjaimen käyttö" tai "Kaukosäädin"

Tämän opetusohjelma opettaa sinut käyttämään navigointijärjestelmäsi keskusohjausta tai kaukosäädintä.

#### "Ajonäkymä"

Tämän opastuksen avulla tutustut navigointijärjestelmäsi näytön eri alueisiin ja opit käyttämään niitä tehokkaasti.

#### "Valikon vaihtoehdot"

Tämän opetusohjelman avulla voit tutustua päätoimintojen valikkoihin.

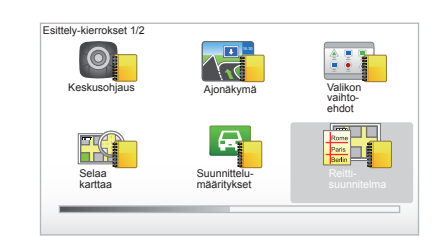

#### "Selaa karttaa"

Tämän opetusohjelman avulla opit käyttämään valikkoa "Selaa karttaa".

#### "Suunnittelu-määritykset"

Tämän opetusohjelman avulla opit käyttämään valikkoa "Suunnittelu-määritykset".

#### "Reittisuunnitelma"

Tämän opetusohjelman avulla opit käyttämään valikkoa "Reittisuunnitelma".

# PIKAOPAS (2/2)

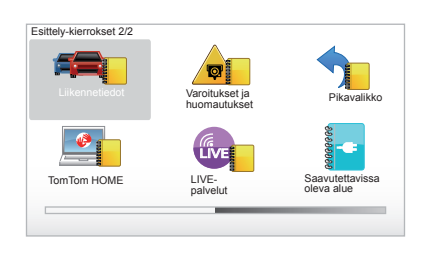

#### "Liikennetiedot"

Tämän opetusohjelman avulla opit käyttämään valikkoa "Liikennetiedot".

#### "Varoitukset ja huomautukset"

Tämän opetusohjelman avulla opit käyttämään eri kylttejä ja tietoja, jotka ilmestyvät navigointilaitteen näyttöön.

#### "Pikavalikko"

Tämän opetusohjelman avulla opit käyttämään valikkoa "Pikavalikko".

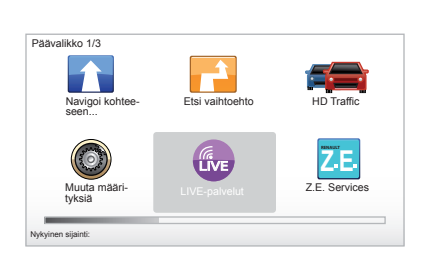

#### "TomTom HOME"

Tämän opetusohjelman avulla opit käyttämään sovellusta "TomTom HOME™".

#### "LIVE-tjänster"

Tämän opastuksen avulla opit käyttämään valikkoa "LIVE-palvelut".

#### « Saavutettavissa oleva alue »

Tämä opetusohjelma esittelee Carminat TomTom laitteessa olevat sähköauton erityisominaisuudet.

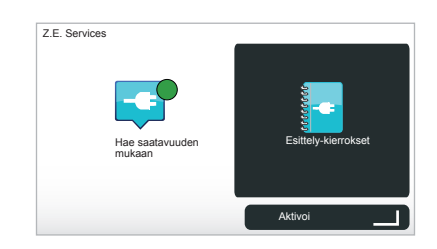

#### "Z.E. Services"

Tässä opastuksessa esitellään "Z.E. Services".

Pääset Z.E.-palvelujen pikaopastukseen:

- paina keskusohjaimestasi tai kaukosäätimestäsi "MENU"-painiketta
- valitsemalla kohdan "Z.E. Services";

valikosta "Z.E.-palvelut" valitsemalla kohdan "Esittely-kierrokset".

Katso lisätietoja käyttöoppaan luvusta "Z.E.palvelut".

# KÄYNNISTYS, PYSÄYTYS

# Käynnistyminen

Multimediajärjestelmä käynnistyy automaattisesti kytkettäessä virta.

Muissa tapauksissa paina audiojärjestelmäsi käyttökytkintä.

Paina audiojärjestelmän käynnistys-/pysäytyspainiketta, jotta multimediajärjestelmä toimii vielä 20 minuuttia.

# Pysäytys

Virran ollessa katkaistu, järjestelmä pysähtyy automaattisesti avattaessa kuljettajan ovi.

Virran ollessa kytketty paina audiojärjestelmän käynnistys-/pysäytyspainiketta.

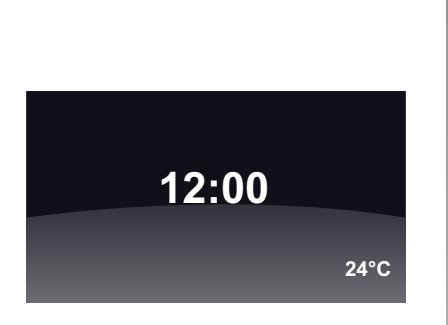

# Lämpötilan/kellonajan näyttö

Virran ollessa kytketty paina audiojärjestelmän käynnistys-/pysäytyspainiketta. Tällöin järjestelmä pysäyttää opastuksen ja näyttöön tulee pelkästään kellonaika (ja lämpötila automallista riippuen).

# Kartan piilottaminen

(mallikohtainen)

Pikavalikosta käsin voidaan painikkeella "Piilota kartta" sammuttaa näyttö.

Vain kartta ja ohjeet piilotetaan. Tutkasta ilmoittavat äänimerkit ja ääniopastus ovat edelleen aktiivisina, samoin radion audiotiedot.

Paina pitkään keskusohjaimen painiketta "LIGHT/DARK".

Minkä tahansa painikkeen painaminen käynnistää jälleen näytön.

# Järjestelmän uudelleen alustaminen

Alustaaksesi uudelleen järjestelmän parametrit ja/tai poistaaksesi kaikki henkilökohtaiset tiedot paina päävalikossa (painike "MENU/SET"), valitse "Muuta määrityksiä" ja sitten "Palauta tehdasasetukset". Sitten seuraa näytön ohjeita painamalla kontekstipainikkeita.

# **KÄYTTÖPERIAATTEET (1/2)**

#### Keskusohjaus

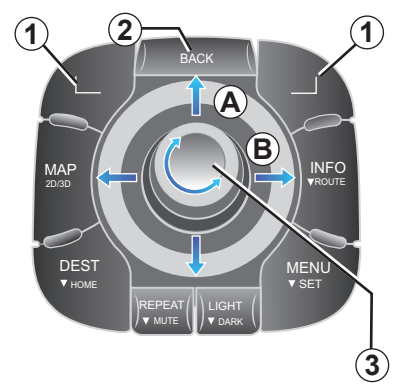

# Valikossa liikkuminen

#### Keskusohjaus

- käännä kiertyvää painiketta 3 liikkuaksesi kohtisuoraan tai vaakasuoraan (liike A tai B)
- kallista 3 liikkuaksesi kohtisuoraan tai vaakasuoraan (liike A tai B).

#### Ovien keskuslukituksen

Paina painikkeita **5** liikkuaksesi kohtisuoraan tai vaakasuoraan (liike **A** tai **B**).

#### Kaukosäädin

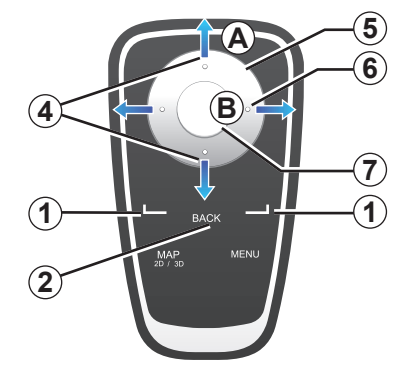

# Vahvista/peruuta valinta

Vahvista valinta aina painamalla **3** tai **7**. Palataksesi päävalikkoon paina **2**.

# Kaukosäätimen erityispiirteet

Navigointikartasta käsin:

- vasemmasta kontekstipainikkeesta painamalla voidaan toistaa ääni-ilmoitus
- oikealla olevalla kontekstipainikkeella saadaan näyttöön ohjelmoidun reitin yhteenveto.

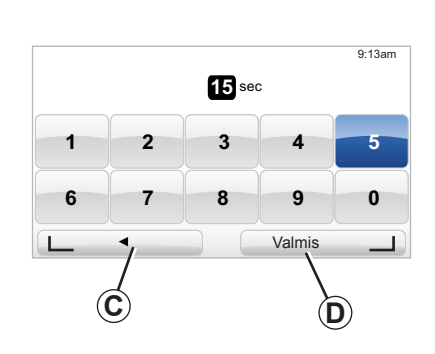

#### Oikotiet

Navigointikartassa tietyissä painikkeissa kaukosäätimessäsi on "oikoteitä", joiden avulla päästään suoraan valikkoihin ja toimintoihin.

- 4 Zoomaus
- 6 Info-valikko.

# Kontekstipainikkeet

Kontekstipainikkeilla **1** ( \_\_\_\_\_ ja \_\_\_\_ ) valitaan ja vahvistetaan toiminto tai valinta **C** tai **D**, joka ilmestyy näytön alareunaan.

# **KÄYTTÖPERIAATTEET (2/2)**

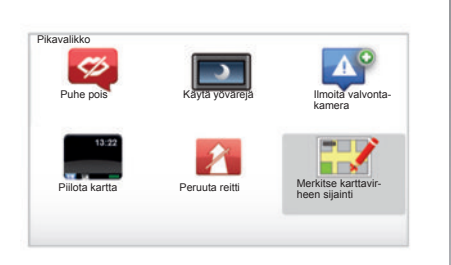

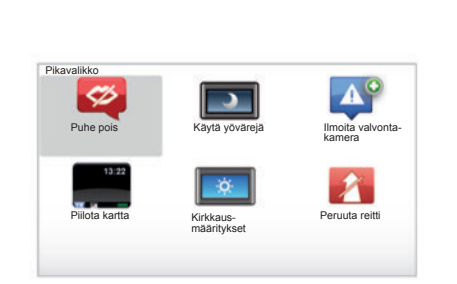

# Pikavalikko autolle, jossa on keskusohjaus

Navigointikartasta pääset suoraan pikavalikkoon painamalla keskusohjauksen keskuspainiketta.

## Pikavalikko autolle, jossa on kaukosäädin

Navigointikartasta pääset suoraan pikavalikkoon painamalla kaukosäätimen keskuspainiketta.

#### Valikkojen kuvaus

Näistä valikoista ja sen mukaan onko sinulla keskusohjaus tai kaukosäädin pääset nopeasti seuraaviin valikoihin:

- "Käytä yövärejä"/ "päivävärit": yö-/päivänäyttö,
- "Ilmoita valvontakamera": ilmoitus kiinteästä tai liikkuvasta tutkasta,
- "Keskeytä opastus": meneillään olevan opastuksen pysäyttäminen,
- "Merk. kartta-virheen sij.": kartassa olevasta virheestä ilmoittaminen,
- "Puhe pois" / "Puhe käyttöön": ääniopasteiden keskeyttäminen/jatkaminen,
- "Piilota kartta": karttojen piilottaminen,
- "Kirkkaus-määritykset": navigointijärjestelmän kirkkauden säätö ulkovalon määrän perusteella.

Riippuen maastasi, järjestelmä ilmoittaa joko vaara-alueista tai tutkista.

# ÄÄNENVOIMAKKUUS JA PUHEÄÄNI

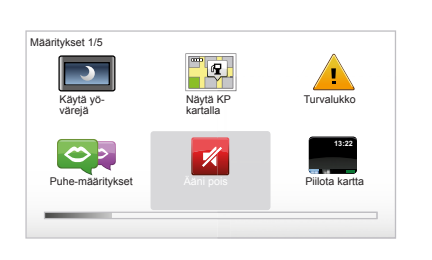

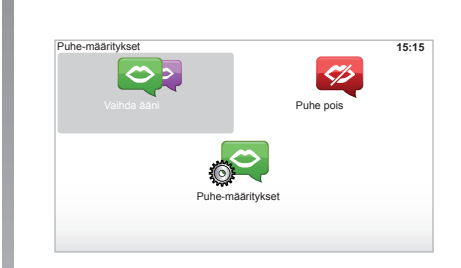

# Äänen voimakkuus

#### Äänenvoimakkuuden säätäminen

Säätääksesi äänenvoimakkuuden käytä audiojärjestelmäsi äänenvoimakkuuden säätöpainikkeita ääniohjauksen aikana. Jos ilmoitus oli liian lyhyt, voit toistaa sen painikkeesta "REPEAT/MUTE" keskusohjauksesta tai kaukosäätimen vasemmalla puolella olevasta kontekstipainikkeesta.

#### Äänten poiskytkentä

Poista äänet käytöstä päävalikosta valitsemalla valikko "Muuta määrityksiä" ja sitten "Ääni pois".

Kun haluat kytkeä äänet takaisin käyttöön, valitse otsikko "Ääni päälle".

#### Puheäänten poiskytkentä

Keskusohjauksen avulla: paina "REPEAT/ MUTE" (pitkä painallus) tai valitse valikko "Muuta määrityksiä" ja sitten "Puhe pois". **Huomautus:** valitse kauko-ohjaimesta ja keskusohjaimesta "Puhe pois" pikavalikon kautta.

#### Puheäänen valinta

Voit valita järjestelmästäsi synteettisen äänen tai ihmisäänen. Tätä ääntä käytetään puhutuissa ohjeissa. Voit muokata navigointijärjestelmäsi käyttämää puheääntä valitsemalla päävalikosta kohdan "Muuta määrityksiä" ja sen jälkeen kohdat "Puhemääritykset" ja "Vaihda ääni". Valitse ääni luettelosta.

#### Synteettinen ääni

Navigointijärjestelmäsi muodostaa synteettisiä puheääniä. Äänet antavat sinulle sanallisia ohjeita ajon aikana. Ne voivat kertoa ajo-ohjeita (esim. käänny oikealle) ja liikennemerkkien tietoja.

#### Tallennetut ihmisäänet

Ihmisäänet ovat mies- ja naisnäyttelijöiden tallentamia ääniä.

Huomio: ihmisäänillä annetaan vain yksinkertaisia ohjeita.

# KARTAN LUKEMINEN

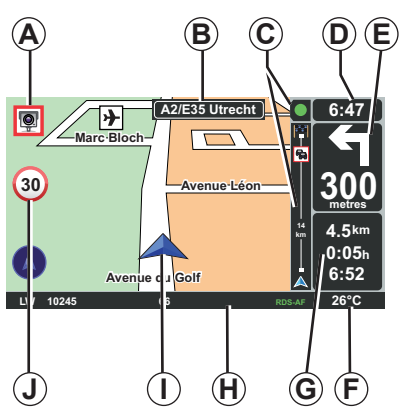

# Karttamerkinnät

- A Varoitus seuraavasta vaaravyöhykkeestä ja välimatka kyseiseen vyöhykkeeseen (kiinteä tai liikkuva tutka, koulu jne.).
- **B** Seuraavan päätien nimi tai tieto seuraavasta mahdollisesta tienviitasta.
- C Liikennetietoilmoitus: näyttö reitin varrella olevista liikennetapahtumista, liikennetietojen vastaanotto.
- D Senhetkinen kellonaika.
- *E* Etäisyys seuraavaan suunnanvaihtoon ja sen suunta.
- F Ulkolämpötila (automallista riippuen).

- G Tiedot reitistäsi, jäljellä oleva etäisyys, kuten matkan kesto ja tuloaika.
  Huomio: Muuttaaksesi näytössä näkyviä tietoja valitse "Muuta määrityksiä" päävalikossa ja sitten "Tilapalkin määritykset".
- H Audiojärjestelmän tiedot.
- I Nykyinen sijainti.
- J Nopeusrajoituksen näyttö (nopeuden arvo riippuu valitusta mittayksiköstä).
  Huomio: ylinopeutta ajettaessa näyttö muuttuu punaiseksi ja alkaa vilkkua

# Värikoodit

Tiet näytetään eri tavalla kaistatyypeistä riippuen. Voit muokata värejä: päävalikossa kosketa painiketta "MENU", valitse "Muuta määrityksiä" sitten "Muuta karttavärejä".

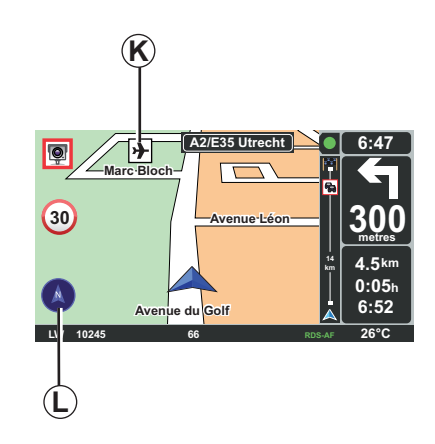

#### Kartan merkinnät

Navigointijärjestelmä käyttää symboleita *K* kiinnostavien kohteiden (PI) näytössä.

# Kompassi

Voit valita, näkyykö kompassi *L* näytössä vai ei, valitsemalla päävalikosta (painikkeella "MENU") kohdan "Muuta määrityksiä" ja sen jälkeen "Näytä kompassi".

# **KOHTEEN SYÖTTÄMINEN (1/4)**

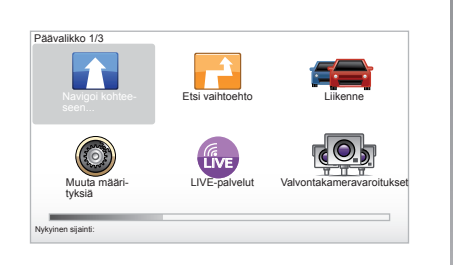

#### Valikko "Navigoi kohteeseen..."

Paina painiketta "MENU" päästäksesi valikkoon "Navigoi kohteeseen...".

Valikosta "Navigoi kohteeseen..." löytyy useita kohteen syöttötapoja:

- syötä osoite otsikon "Osoite" mukaan yhdellä seuraavista tavoista:
  - syötä osoite kokonaan (Kaupunki ja katu)
  - hae käyttäen "Postinumero"
  - valitse "Kaupungin keskusta"
  - valitse "Risteys".

- valitse "Koti"
- osoitteen syöttö otsikon "Suosikki" alta
- kohteen valinta otsikon "Äskeinen määränpää" alla olevista paikoista
- osoitteen valinta "Kiinnostava paikka" (PI)joukosta
- valitse "Kohta kartalla"
- valitse "Leveysaste" tai "Pituusaste".

# Syötä "uusi osoite"

Tämän otsikon alla voit syöttää koko osoitteen tai osan siitä: maan, kaupungin, kadun ja kadunnumeron.

**Huomautus:** sallitaan vain sellaiset osoitteet, jotka järjestelmä tuntee numeerisen kartan kautta.

Ensimmäisen käytön yhteydessä:

- valitse kohdemaa
- syötä kaupungin nimi kursorilla 3. Järjestelmä tarjoaa sinulle useita kaupunkien nimiä alueella 1, ensimmäinen rivi on aina maalattu keltaisella.

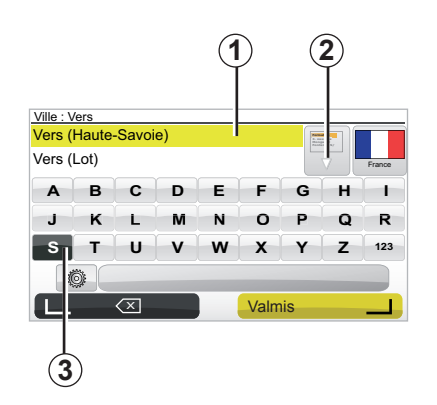

Paina painiketta "Valmis" vahvistaaksesi keltaisella maalatun kaupungin.

- pääset selaamaan hakuasi vastaavaa täydellistä hakulistaa listan oikealla puolella olevasta nuolesta 2
- valitse haluamasi kaupunki ja vahvista
- toimi samoin kohdissa "Katu" ja "kadunnro"

**Huomio:** Viimeisimmät syötetyt kaupungit pysyvät järjestelmän muistissa. Voit valita suoraan jonkin näistä kaupungeista valitsemalla alueen **1**.

# KOHTEEN SYÖTTÄMINEN (2/4)

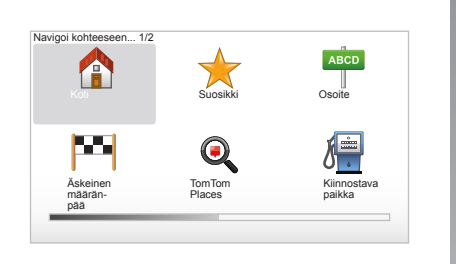

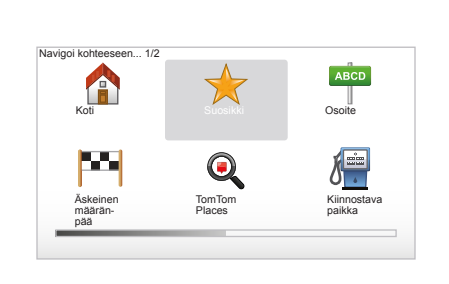

#### "Koti"

Tämän otsikon avulla voit käynnistää ohjauksen kotiosoitteeseen, voit aktivoida sen keskusohjauksesta painamalla pitkään painiketta "DEST/HOME".

Tallentaaksesi kotiosoitteesi katso käyttöoppaan luku "Suosikkien lisääminen ja hallinnoiminen".

# "Suosikki"

Otsikko "Suosikki" kerää yhteen suosituimmat tallennetut kohteet ja suosikit, kuten työpaikkasi osoitteen.

- Valitse päävalikosta otsikko "Navigoi kohteeseen...".
- Valitse "Suosikki" ja vahvista.
- Valitse halutun kohteen osoite muistiintallennettujen osoitteiden listasta.
- Vahvista.

Tallentaaksesi kohteen suosikkeihin katso luku "Suosikkien lisääminen ja hallinnoiminen".

Huomio: kuvake "Suosikki" muuttuu harmaaksi, jollet ole tallentanut yhtään osoitetta.

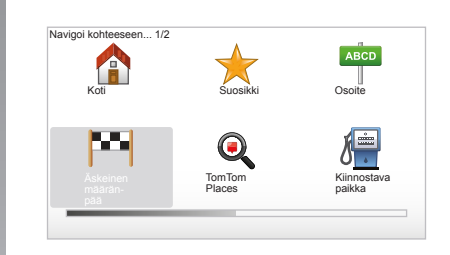

# "Äskeinen määränpää"

Tämän otsikon alta voit valita kohteen viimeisimpien käytettyjen osoitteiden listalta. Nämä muistiintallennukset tehdään automaattisesti. Valitse päävalikosta otsikko "Navigoi kohteeseen..." ja valitse otsikko "Äskeinen määränpää".

Valitse muistiintallennettujen kohteiden listalta osoite ja vahvista tämä osoite kohteeksi.

# KOHTEEN SYÖTTÄMINEN (3/4)

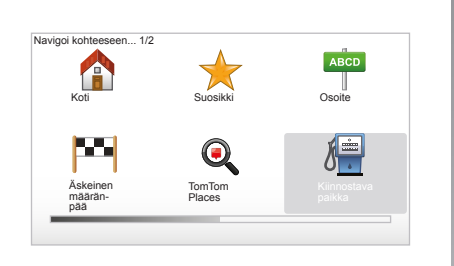

| Yöelämä           |  |
|-------------------|--|
| Lentokenttä       |  |
| Taukopaikka       |  |
| Suurlähetystö     |  |
| Julkinen rakennus |  |
| Kirjasto          |  |

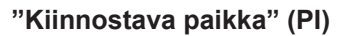

Kiinnostava kohde (PI) on palvelu, yritys tai turistikohde, joka sijaitsee paikkakunnan läheisyydessä (lähtöpiste, kohdekaupunki, tie jne). Kiinnostavat kohteet (PI) on luokiteltu eri kategorioihin, kuten ravintolat, museot, pysäköintipaikat jne.

Kiinnostavan kohteen (PI) etsintään on olemassa useita vaihtoehtoja:

- kategoria
- etsityn kiinnostavan kohteen nimi.

Valitse päävalikosta otsikko "Navigoi kohteeseen..." ja sitten "Kiinnostava paikka" ja vahvista.

# Etsintä kiinnostavan kohteen (PI) nimen perusteella

Syötä etsimäsi kiinnostavan kohteen (PI) nimi ja järjestelmä etsii sen automaattisesti.

# Etsintä kiinnostavan kohteen (PI) kategorian mukaan

Valitse haluamasi kategoriatyyppi. Valitse etsitty alue: "KP lähellä", "KP kaupungissa" tai "KP lähellä kotia".

Syötä kaupungin nimi ja käynnistä haku valitsemalla "Valmis".

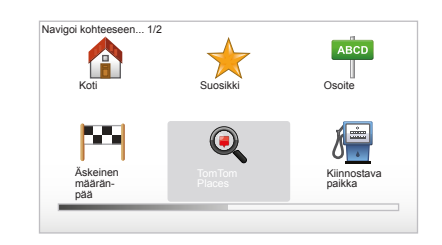

#### TomTom Places™

Tämän toiminnon avulla voit etsiä kaikki kiinnostavat kohteet nopeasti avainsanan perusteella ja lisätä ne kohteiksi. Käytössäsi on nopea yhteys TomTom Places™tietokantaan, joka sisältää tärkeimmät tiedot yrityksistä, niiden palveluista, yhteystiedoista, aukioloajoista, maksutavoista, jne. **Huomio:** tämä kuvake ilmestyy vain, jos sinulla on tilaus LIVE-palveluista maassa, jossa ne ovat käytössä (katso luku "LIVEpalvelut").

# KOHTEEN SYÖTTÄMINEN (4/4)

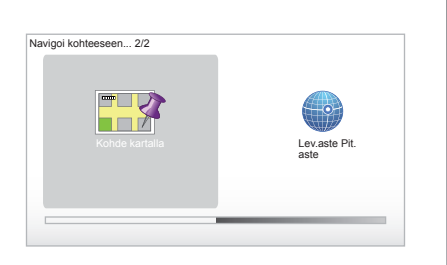

# "Kohta kartalla"

Tämän toiminnon avulla voit määritellä kohteen kartalla. Päävalikossa valitse "Navigoi kohteeseen..." sitten "Kohta kartalla" kaukosäätimen painikkeilla tai keskusohjaimen kiertyvällä painikkeella.

Sitten siirry keskusohjauksen tai kaukosäätimen kautta kartalle ja aseta kursori kohteeseesi, sitten vahvista: järjestelmä laskee reitin.

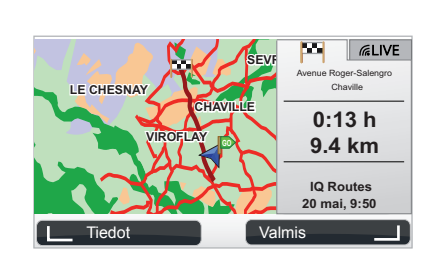

#### "Lev.aste Pit.aste"

Tämän toiminnon avulla voit määritellä kohteen käyttäen apuna leveysastetta ja pituusastetta.

## Vahvista kohde

Kun kohdetiedot on syötetty, järjestelmä laskee reitin. Laskenta tehdään oletuksena valitsemalla nopein reitti.

Huomio: laskentekriteeriä voidaan muuttaa parametreistä.

Laskennan lopussa järjestelmä näyttää tiivistelmän navigoinnista ja ehdottaa sinulle kahta mahdollisuutta:

- "Tiedot" ehdottaa reitin yksityiskohtaista näyttöä eri muodoissa (katso lisätietoja kappaleesta "Reitin yksityiskohdat" luvusta "Opastus").
- "Valmis", ohjaus alkaa.

**Huomio:** jos et vahvista, tämä sivu sulkeutuu kymmenen sekunnin kuluttua ja käynnistää automaattisesti ohjauksen.

**Huomio:** "IQ Routes™" on toiminto, jonka avulla optimoidaan matkaan kulunut aika tilastotietojen avulla ja sen avulla voidaan laskea reitit riippuen keskimääräisestä liikenteen määrästä päivien ja kellonaikojen mukaan.

Aktivoidaksesi tai ottaaksesi pois päältä tämän toiminnon katso luku "Järjestelmän säädöt", kappale "Suunnittelu-määritykset".

Suunnitellaksesi reitin etukäteen katso luku "Kohteen syöttäminen".

# **OPASTUS (1/4)**

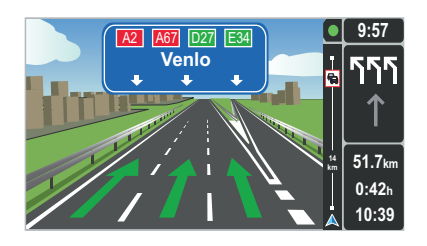

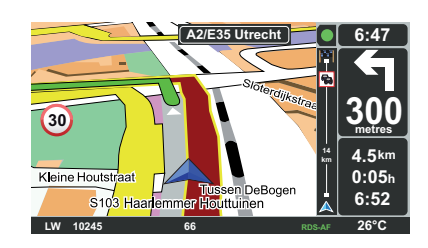

#### Reittikuvat

Kun lähestytään tien vaihtoa (suurilla akseleilla), järjestelmä siirtyy tilaan "Näytä kaistojen kuvat": 3D-kuva näyttää lähestyvän tien haarautumiskohdan ohjainnuolella ja samoin liikennemerkit.

Ottaaksesi pois käytöstä reittikuvien näytön katso kappale "Järjestelmien säädöt".

# Opasnäytöt

#### Risteyskartta

Opastuksen aikana ennen jokaista suunnan muutosta järjestelmä zoomaa asteittain risteykseen.

Ottaaksesi pois käytöstä automaattisen zoomauksen katso kappale "Muuta määrityksiä"

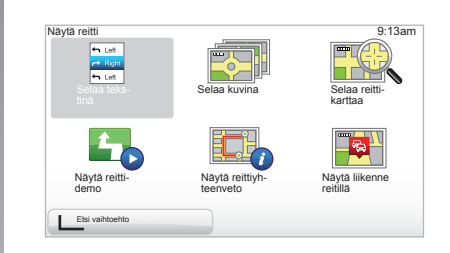

# Reitin yksityiskohdat

Tämän toiminnon avulla voit tarkastella reittiäsi ennen ohjauksen aloittamista.

Valitse "Tiedot", kun olet syöttänyt kohteen. Ohjaus alkaa.

Sinulla on kuusi vaihtoehtoa:

- "Selaa tekstinä"
- "Selaa kuvina"
- "Selaa reittikarttaa"
- "Näytä reittidemo"
- "Näytä reittiyhteenveto"
- "Näytä liikenne reitillä".

# **OPASTUS** (2/4)

**Huomio:** muokataksesi reittiä (toinen reitti, etappien lisääminen jne.) valitse "Etsi vaihtoehto" käyttäen vasenta kontekstipainiketta.

#### "Selaa tekstinä"

Tämän toiminnon avulla voit tarkastella tiekarttaa.

Esiin tulee reitin useita yksityiskohtia:

- suunnanvaihtoa osoittavat nuolet
- tietyypit
- teiden nimet
- montako kilometriä on tienhaaraan.

#### "Selaa kuvina"

Tämän toiminnon avulla voit katsoa suunnanvaihtoja kuvien muodossa.

#### "Selaa reittikarttaa"

Tämän toiminnon avulla voit katsoa reitin karttaa.

#### "Näytä reittidemo"

Tämä toiminnon avulla voit katsoa esittelyn reitistä. Voit valita esittelyn nopeuden.

#### "Näytä reittiyhteenveto"

Tämän toiminnon avulla voit palata edelliseen näyttöön. Yksityiskohtaiset tiedot matkan kestosta, kilometreistä ja reittityypistä ("IQ Routes™" aktivoitu/pois käytöstä) tulevat näyttöön.

Huomio: päästäksesi suoraan tälle sivulle navigointikartasta, käytä kaukosäätimen oikeanpuoleista kontekstipainiketta tai kosketa keskusohjaimessa painiketta "INFO/ ROUTE"

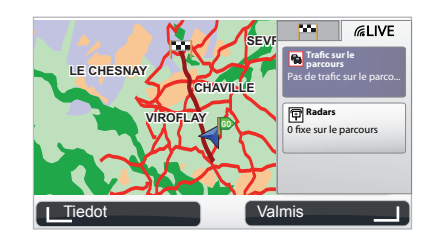

#### "Näytä liikenne reitillä"

Tämän toiminnon avulla saat näkemyksen kaikista reittisi varrella olevista liikennetapahtumista.

Jos tilaus on voimassa, LIVE-kieleke ehdottaa reitin yksityiskohtaista näyttöä (liikenteestä johtuvat viivästymiset, kiinteät ja liikkuvat tutkat).

# **OPASTUS (3/4)**

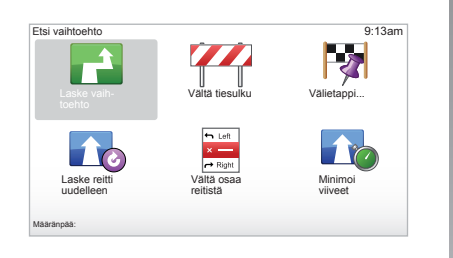

## Reitin muokkaus

Muokataksesi reittiä päävalikosta "Etsi vaihtoehto" käsin valitse yksi seuraavista vaihtoehdoista.

#### "Laske vaihtoehto"

Valitse tämä valikko laskeaksesi toisen reitin jo suunnitellulle matkalle. Järjestelmä etsii toisen reitin lähtöpisteestä tulopisteeseen.

#### "Vältä tiesulku"

Valitse tämä valikko, jos havaitset tiesulun tai edessäsi on liikenneruuhka, josta et saanut tietoa Liikennetiedot kautta. Sitten sinun tulee valita matkan etäisyys, jonka haluat kiertää. Valitse eri vaihtoehdoista: Vältä 100 m, Vältä 5000 m, Vältä 2000 m, Vältä 5000 m. Järjestelmäsi laskee reittisi uudelleen välttäen reittiä valitsemasi etäisyyden verran.

#### "Välietappi..."

Valitse tämä valikko muokataksesi reittiä siten, että reittisi menee jonkin tietyn paikan kautta, esimerkiksi ottaaksesi jonkun kyytiin matkan varrelta. Voit valita paikan, jonka kautta haluat kulkea samalla tavoin kuin valitset kohteen. Sinulla on samat vaihtoehdot: Adresse, Suosikki, Kiinnostava paikka ja Kohta kartalla. Järjestelmä laskee uuden reitin, joka kulkee valitsemasi kohteen kautta ennen määränpäähän saapumista.

#### « Laske reitti uudelleen »

Valitse tämä valikko päästäksesi alkuperäiselle reitille.

# **OPASTUS** (4/4)

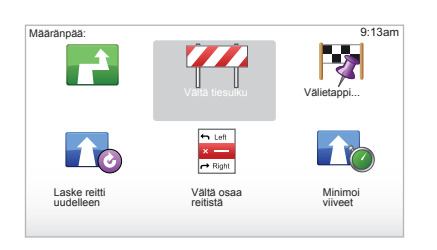

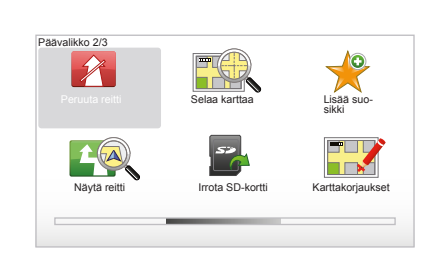

#### « Vältä osaa reitistä »

Valitse tämä valikko välttääksesi reitin tiettyä osaa. Valitse tämä vaihtoehto, jos huomaat, että reittiisi kuuluu tie tai risteys, jonka et halua kuuluvan siihen. Sitten valitse tie, jota haluat välttää, reittisi tielistasta.

#### « Minimoi viiveet »

Valitse tämä valikko, jotta järjestelmäsi laskee reittisi uusien liikennetietojen perusteella.

#### Lopeta ohjaus

Pysäyttääksesi käynnissä olevan opastuksen kosketa päävalikossa "MENU/SET", valitse "Peruuta reitti" ja vahvista. Jatka ohjausta valitsemalla "Navigoi kohtee-

seen..." ja sitten "Äskeinen määränpää".

**Huomautus:** pysäyttääksesi opastuksen keskusohjaimesta tai kaukosäätimestä paina keskuspainiketta ja sitten "Peruuta reitti".

# VAIHTOEHDON ETSIMINEN

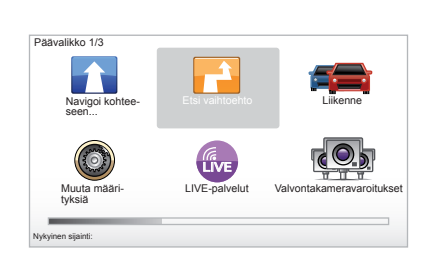

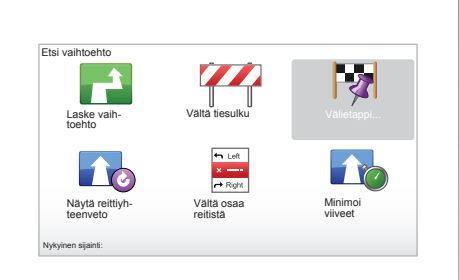

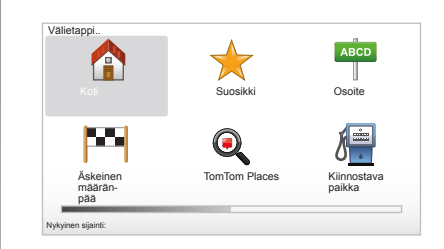

#### Reitti, jossa on etappeja

Lisätäksesi etappeja reittisi varrelle kosketa päävalikossa "MENU/SET", valitse "Etsi vaihtoehto", "Välietappi...", sitten syötä etapin osoite. Järjestelmä laskee reitin ottaen huomioon matkan pidentymisen.

Huomautus: voit lisätä useita etappeja reittisi varrelle.

#### Reitin suunnittelu etukäteen

Voit käyttää navigointijärjestelmää katsoaksesi etukäteen reitin valitsemalla lähtöpisteen sekä saapumispisteen. Voit esimerkiksi saada selville reittisi keston ennen lähtöä tai käydä suunnittelemasi matkan reitin läpi etukäteen Päästäksesi valikkoon kosketa päävalikossa "MENU/SET", valitse "Valmistele reitti".

Valitse lähtöpiste aivan kuten syöttäessäsi kohdetta.

Valitse saapumispiste.

Valitse reittityyppi, sitten vahvista. Järjestelmä laskee reitin ja voit katsoa yksityiskohtia.

# LIIKENNETIEDOT (1/3)

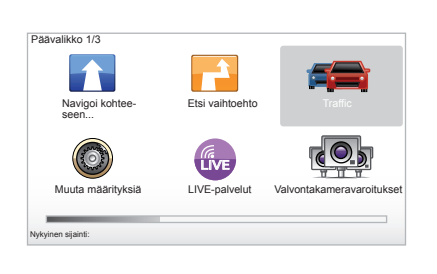

#### "Liikennetiedot"-palvelu

"Liikennetiedot" on navigointijärjestelmässäsi käytettävissä oleva palvelu, jonka avulla saat ajantasaisia liikennetietoja parhaimmista paikallisista lähteistä.

Liikennetiedot-palvelu käyttää TMC-uutisia, jotka lähetetään FM-aaltopituudella. Tämä palvelu ilmoittaa tapahtumat kartalla olevina kohteina. Se kattaa pääalueet. Päivitys tapahtuu noin 15 minuutin välein.

Huomautus: Valikon nimenä näkyy "HD Traffic™", jos LIVE-palvelut ovat käytössä.

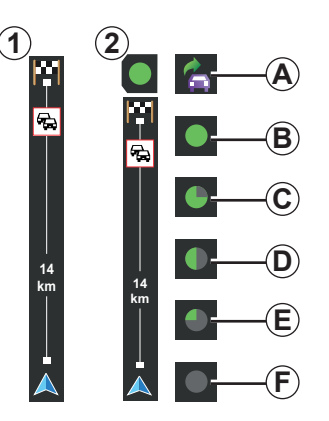

#### Liikennepalkki

Opastustilassa näyttöön ilmestyy liikennepalkki, jossa näkyvät reittiäsi koskevat viimeisimmät liikennetiedot.

**Huomio:** liikennepalkki vaihtelee käytetyn lähteen mukaan. Palkki **1**, kun LIVE-palvelut ovat käytössä.

Palkki 2, kun RDS-TMC-lähde on kytketty. Huomautus: Katso lisätietoja "HD Traffic™" -palvelusta luvusta "LIVE-palvelut".

# Näyttö

#### "Liikennetiedot"-toiminnot

Navigointijärjestelmä tiedottaa liikennehäiriöistä:

- näyttämällä kartalla symboleja (symbolilista luvun lopussa)
- ääniviestein.

"Liikennetiedot"-palvelun toiminnan mukaan seuraavat kuvakkeet tulevat sivulla olevaan liikennepalkkiin:

- A Laitteesi etsii FM-aseman, joka välittää liikennetiedot.
- **B** Liikennetiedot on päivitetty tai niitä ollaan päivittämässä.
- **C** Liikennetietoja ei ole päivitetty vähintään 9 minuuttiin.
- **D** Liikennetietoja ei ole päivitetty vähintään 14 minuuttiin.
- *E* Liikennetietoja ei ole päivitetty vähintään 19 minuuttiin.
- *F* Liikennetietoja ei ole päivitetty vähintään 24 minuuttiin.

"Liikennetiedot"-palvelujen saatavuus vaihtelee maittain.

# LIIKENNETIEDOT (2/3)

# Seuraavat liikennetiedot ovat mahdollisia:

- onnettomuudet ja liikennehäiriöt
- liikennetilanne
- tietyöt
- säätiedot
- yleiset tiedot
- ajokaistoja koskevat rajoitukset.

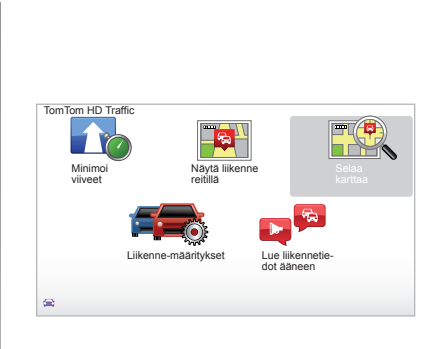

# Säätövalikko "Liikennetiedot"

#### "Liikennetiedot"-palvelun hallinta

Hallitaksesi "Liikennetiedot"-palvelun tietoja päävalikosta (painike " MENU/SET"), valitse "Traffic". Alavalikot tulevat esiin.

## "Minimoi viiveet"

Valitse tämä vaihtoehto voidaksesi suunnitella reittisi uudelleen uusimpien liikennetietojen mukaan.

# "Näytä liikenne reitillä"

Valitse tämä valikko saadaksesi yleiskatsauksen kaikista liikennetapahtumista reittisi varrella. Voit käyttää oikeaa ja vasenta painiketta näyttöön tulevassa näytössä saadaksesi yksityiskohtaiset tiedot jokaisesta tapahtumasta.

## "Selaa karttaa"

Tästä valikosta voit tutkia karttaa ja näet liikennetilanteen alueellasi. Pääset karttanäkymään valitsemalla päävalikosta "Traffic" ja sen jälkeen "Selaa karttaa". Kartta näyttää viimeisimmän haetun paikan. Saadaksesi tiedot kartalla osoitetuista tapahtumista valitse tapahtuma käyttäen oikeaa ja vasenta painiketta, ja vahvista valinta.

Huomio: päästäksesi nopeasti etsitylle alueelle, lisää alue suosikkeihisi (katso luku "Selaa karttaa".)

# LIIKENNETIEDOT (3/3)

#### "Liikenne-määritykset"

Päästäksesi valikkoon valitse päävalikosta "Traffic" painikkeella "MENU/SET" ja sen jälkeen "Liikenne-määritykset".

Voit muokata seuraavia valintoja:

- Minimoi viiveet automaattisesti jokaisen päivityksen jälkeen. Valitse haluamasi vaihtoehto rastittamalla valintasi oikealla puolella oleva ruutu vahvistuspainikkeen avulla. Kun olet tehnyt valintasi, valitse "Valmis" kontekstipainikkeella.
- Äänimerkki kertoo tieolosuhteiden muuttumisesta. Laitteestasi kuuluu äänimerkki, kun uusi liikennetapahtuma ilmestyy senhetkisen reittisi varrelle.

Huomio: äänimerkki on oletuksena pois päältä.

# "Lue liikennetiedot ääneen"

Valitse tämä valikko, jotta laitteesi kertoo sinulle kaikki liikennetapahtumat reittisi varrella.

| Tunnuskuva                             | īunnuskuva Merkitys |                      | Merkitys      |
|----------------------------------------|---------------------|----------------------|---------------|
|                                        | Onnettomuus         |                      | Kovaa sadetta |
|                                        | Liikenneruuhka      |                      | Lunta         |
| Yksi tai useampi<br>ajokaista suljettu |                     | Kovaa tuulta, myrsky |               |
|                                        | Tie suljettu        |                      | Sumua         |
| !                                      | Liikennehäiriö      |                      | Jäinen tie    |
| ×.                                     | Tietöitä            |                      |               |
|                                        |                     |                      |               |

# **KARTAN TUTKIMINEN (1/2)**

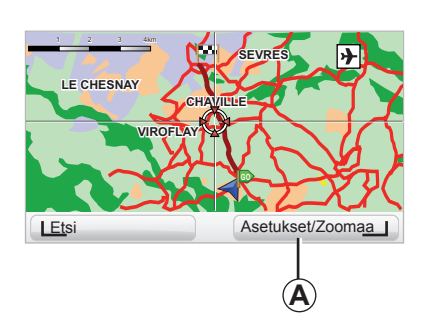

| antatietojen maantykset | _      | 9:13am |
|-------------------------|--------|--------|
|                         |        |        |
| SUOSIKII                |        |        |
| Liikenne                |        |        |
| Kuvat                   |        |        |
| Nimet                   |        |        |
| Koordinaatit            |        |        |
| I KP                    | Valmis |        |

Päästäksesi karttaselaimeen paina päävalikon painiketta "MENU/SET", sitten valitse "Selaa karttaa" tai käytä yhtä navigoinnin ohjauksen suuntapainikkeista. **Huomio:** kontekstipainike *A* muuttuu navigointiohjauksen mukaan. Jos sinulla on keskusohjauspainike, oikeasta kontekstipainikkeesta pääsee vaihtoehtoihin. Jos sinulla on kaukosäädin, oikeasta kontekstipainikkeesta voit zoomata ylös- ja alaspainikkeiden avulla. Tässä tapauksessa päästäksesi vaihtoehtoihin paina keskuspainiketta ja sitten oikeaa kontekstipainiketta.

#### "Asetukset"

Vaihtoehtoihin pääset karttaselaimen kautta. Tästä valikosta voit valita tiedot, jotka haluat näkyviin selaimeesi.

Muuttaaksesi kiinnostavien kohteiden preferenssejä näytössä paina vasenta kontekstipainiketta KP ».

Vahvistaaksesi valintasi valitse oikea kontekstipainike "Valmis".

# **KARTAN TUTKIMINEN (2/2)**

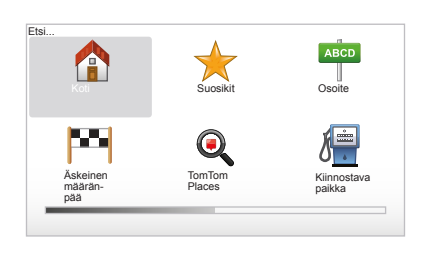

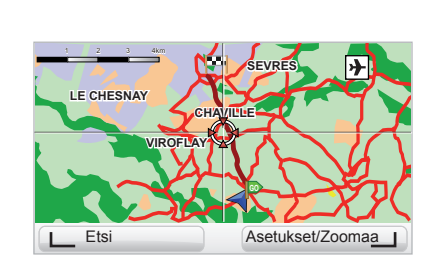

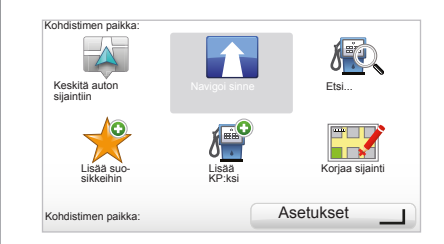

#### "Etsi"

Voit keskittää karttasi tiettyyn paikkaan, tätä varten voit käyttää vasenta kontekstipainiketta "Etsi", tämän valikon avulla voit keskittää:

- kotiosoitteesi
- suosikkipaikan
- osoitteen
- jonkin uusimmista kohteista
- paikallinen haku käyttäen TomTom Places™,
- kiinnostavan kohteen.

#### "Kohdistimen paikka:"

Päästäksesi valikkoon "Kohdistimen paikka:" kartan selaimesta paina keskuspainiketta. Tästä valikosta pääset:

- keskittämään kartan auton paikkaan nähden
- navigoimaan tiettyyn pisteeseen kartalla
- voit etsiä tietyn pisteen kartalla
- voit lisätä kartalla olevan kohteen suosikkeihin
- voit lisätä kartalla olevan kohteen kiinnostaviin kohteisiin
- korjata autosi asentoa

# LIVE-PALVELUT (1/2)

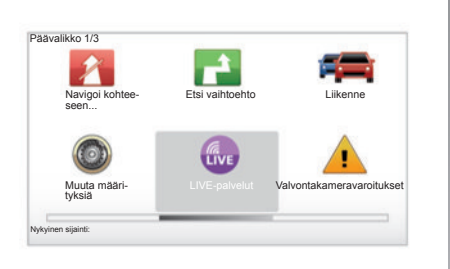

Tilaajan LIVE-palvelut sisältävät liikenneturvallisuustiedotteet, HD Traffic™ -palvelun, paikallisen Google™-hakupalvelun ja säätiedotukset.

Huomautus: HD Traffic™ -palvelun nimenä näkyy "Liikenne", jos palvelua ei vielä ole aktivoitu.

Voit jatkaa palvelun tilausta kolmen kuukauden koeajan jälkeen Internetissä TomTom HOME<sup>™</sup> -ohjelmiston avulla (katso lisätietoja luvusta "Järjestelmän päivitys"). Kun nämä palvelut ovat käytettävissä omassa maassasi, navigointilaitteen näytön LIVEpalvelut-palvelujen kuvake aktivoituu.

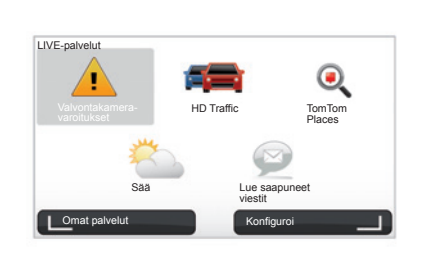

#### Siirtyminen kohtaan LIVEpalvelut

Siirtyminen kohtaan LIVE-palvelut:

- paina keskusohjaimestasi tai kaukosäätimestäsi "MENU"-painiketta
- valitse "LIVE-palvelut".

#### "Valvontakameravaroitukset"

Palveluihin kuuluu ilmoitus liikkuvien tutkien sijaintipaikoista reaaliajassa, ilmoitus onnettomuuspaikoista ja kiinteistä tutkista.

Viimeisimmät kiinteiden tutkien päivitykset voidaan ladata TomTom HOME™:n kautta.

"Valvontakameravaroitukset"-palvelun ansiosta käyttäjä saa tiedon sekä kiinteistä että siirrettävistä nopeusvalvontakameroista. Tiedot päivittyvät reaaliajassa muiden TomTom-käyttäjien tietojen perusteella.

Voit ottaa tämän toiminnon pois käytöstä LIVE-palvelut-palvelujen valikosta "Valvontakameravaroitukset".

**Huomautus:** Kiinteät nopeusvalvontakamerat voi päivittää vain TomTom HOME<sup>™</sup> -ohjelmiston ja SD-kortin avulla.

Riippuen maastasi, järjestelmä ilmoittaa joko vaara-alueista tai tutkista.

LIVE-palvelut-palvelujen edellytys:

- tarvitaan voimassa oleva tilaus.

LIVE-palvelut -sisältö vaihtelee maittain.

# LIVE-PALVELUT (2/2)

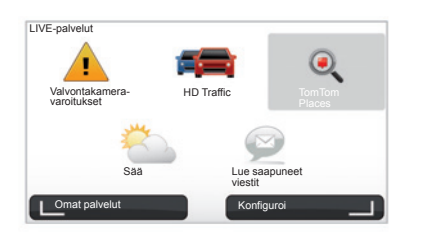

#### "HD Traffic™"

HD Traffic™ sisältää korkealaatuisen yksinomaisen tietopalvelun. Tämän palvelun avulla:

- voit suunnitella reittisi ja vähentää liikenneruuhkasta johtuvia myöhästymisiä
- saat tiedon miten paljon myöhästyt reitillä olevan liikenteen vuoksi
- näet liikennetilanteen alueella, jossa liikut.

Toisin kuin TMC-palvelu, HD Traffic™ -palvelu hyödyntää uutta liikennetietolähdettä: kuljettajien matkapuhelimia.

Näiden nimettömien tietojen ansiosta saat tarkan tiedon tiestöllä kulkevien matkapuhelinten käyttäjien paikasta, suunnasta ja nopeudesta.

HD Traffic<sup>™</sup> ilmentää tapahtumien kestoa ja pituutta. Se kattaa suuren osan tieverkostosta. Tiedot päivittyvät noin 3 minuutin välein.

#### « Tom Tom Places™ »

Tämän toiminnon avulla voit etsiä kaikki kiinnostavat kohteet nopeasti avainsanan perusteella ja lisätä ne kohteiksi.

#### "Sää"

Sääpalvelusta saat viiden päivän säätiedotteen paikasta, jossa sijaitset kartalla ja paikasta johon olet menossa.

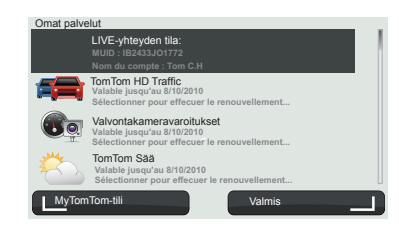

#### "Omat palvelut"

Tämä palvelu kertoo sinulle milloin tilaamasi palvelut päättyvät. Voit uusia tilaamasi palvelut "Omat palvelut"-näytössä valitsemalla yhden palveluista.

Seuraavaksi kysytään sähköpostiosoitetta, johon tilauksen tarkat sopimusehdot lähetetään.

**Huomautus:** kaikkien LIVE-palvelut -palvelujen saatavuus vaihtelee maittain. Tarkista omassa maassasi saatavat palvelut osoitteesta www.renault-multimedia.com.

# SUOSIKKIEN LISÄÄMINEN JA HALLINTA (1/2)

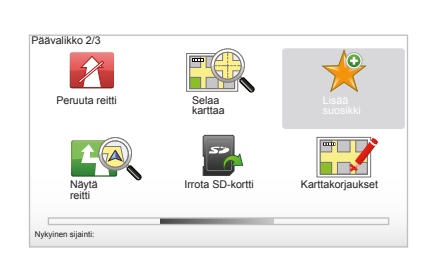

# **Tulon luominen**

Päävalikossa kosketa "MENU/SET" ja valitse "Lisää suosikki".

Voit valita suosikkisi paikan seuraavasta listasta:

#### "Koti"

Voit lisätä kotiosoitteesi suosikkilistaasi.

#### "Suosikki"

Ei käytössä

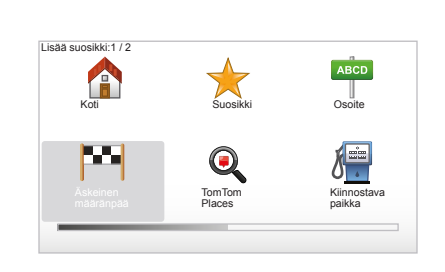

#### "Osoite"

Osoitteen syöttämisessä voit valita seuraavasta neljästä vaihtoehdosta:

- Kaupungin keskusta
- Katu ja talonumero
- Postinumero
- Risteys.

#### "Äskeinen määränpää"

Valitse suosikkipaikka viimeaikaisten kohteittesi listalta

Anna suosikillesi sellainen nimi, jonka muistat helposti. Navigointijärjestelmäsi ehdottaa aina nimeä, tavallisesti se on suosikin osoite. Syöttääksesi nimen riittää, että aloitat kirjoittamisen.

#### "Kohta kartalla"

Valitse suosikkisi paikka käyttäen kursoria, sitten valitse "Valmis" konstekstipainikkeella.

#### « TomTom Places™ »

Määritä sijainti painikkeella TomTom Places™ ja valitse Valmis.

#### "Kiinnostava paikka"

Voit lisätä kiinnostavan kohteen (PI) suosikkeihisi seuraavasta listasta:

- KP lähellä: tehdäksesi haun kiinnostavien kohteiden, jotka ovat lähellä nykyistä sijaintiasi, listasta.
- KP kaupungissa: valitaksesi kiinnostavan kohteen tietystä kaupungista. Tässä tapauksessa sinun on määritettävä kaupunki.
- KP lähellä kotia: tehdäksesi haun kiinnostavien kohteiden, jotka ovat lähellä kotiasi, listasta.

Jos navigoit määränpäätä kohti, voit myös tehdä valintasi reittisi varrelta löytyvien kiinnostavien kohteiden listasta tai määränpääsi läheltä. Valitse yksi seuraavista vaihtoehdoista:

- KP reitillä
- KP lähellä määränpäätä.

34

# SUOSIKKIEN LISÄÄMINEN JA HALLINTA (2/2)

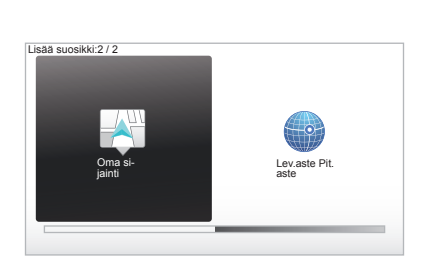

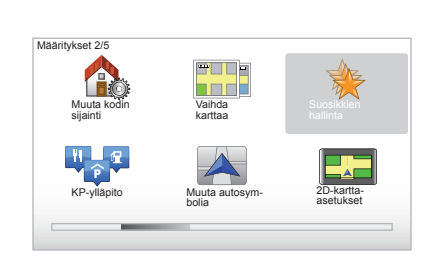

#### "Oma sijainti"

Jos pysähdyt mielenkiintoiseen paikkaan, voit valita tämän painikkeen tehdäksesi siitä kiinnostavan kohteen.

#### "Lev.aste Pit.aste"

Valitse tämä painike luodaksesi suosikin lisäämällä leveysasteen ja pituusasteen arvot.

#### Suosikin poistaminen tai uudelleen nimeäminen

- Valitse päävalikko koskettamalla "MENU/ SET".
- Valitse "Muuta määrityksiä" saadaksesi näyttöön valintojen ivalikon.
- Selaa sivuja "Suosikkien hallinta" saakka ja valitse se.

- Valitse suosikki, jonka haluat poistaa tai nimetä uudelleen.
- Valitse "Poista paikka" tai "Nimeä paikka" käyttäen apuna kontekstipainiketta.

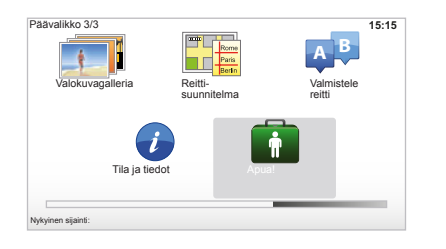

Voit käyttää "Apua!" etsiäksesi jotain palvelua tai saadaksesi palvelun yhteystiedot. Valikosta "Apua!" voit valita seuraavat toiminnot: "Hätäpuhelinnumerot", "Aja avun luokse", "Missä olen?" ja "Esittely-kierros".

#### "Hätäpuhelinnumerot"

Kun käytät järjestelmää, joka auttaa sinua palvelujen haussa, näytössä näkyvät nykyinen sijaintisi ja kiinnostavan kohteen (PI) puhelinnumero. Voit myös valita tämän palvelun kohteeksi painamalla asiayhteyspainiketta. Valikko "Hätäpuhelinnumerot" tarjoaa eri palveluryhmiä:

- "Hätäpalvelut"
- "Lähin poliisiasema"
- "Lähin lääkäri"
- "Lähin sairaala"
- "Lähin julkinen liikenneväline"
- "Lähin autokorjaamo"
- "Lähin hammaslääkäri"
- "Lähin apteekki"
- "Lähin eläinlääkäri".

## "Aja avun luokse"

Käytä järjestelmää, joka auttaa sinua palvelujen haussa:

- "Autokorjaamo"
- "Lähin sairaala"
- "Lähin lääkäri"
- "Lähin poliisiasema"
- "Lähin apteekki"
- "Lähin hammaslääkäri".

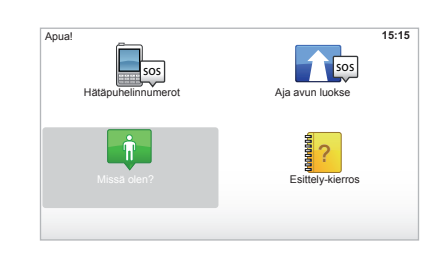

# "Missä olen?"

Järjestelmä näyttää senhetkisen sijaintisi (osoite) ja näyttää GPS:n tiedot (leveysasteen/pituusasteen).

## "Esittely-kierros"

Järjestelmä ehdottaa sinulle eri toimintojen pikaopastusta.

# NOPEUSVALVONTAKAMEROIDEN VALIKKO (1/2)

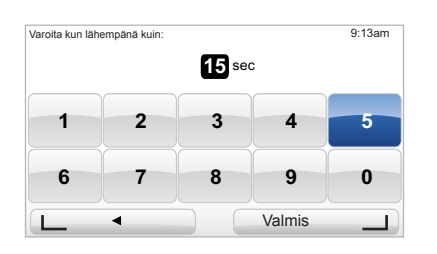

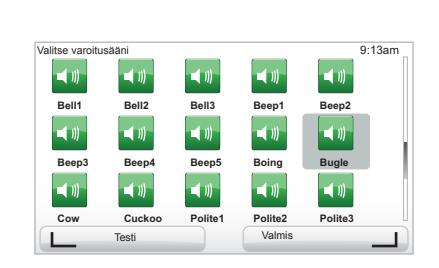

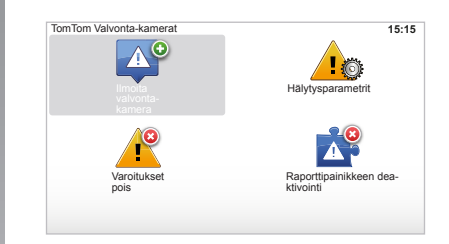

## "Hälytysparametrit"

Tämän valikon avulla voit poistaa tai muokata varoitusaikaa ennen tutkaa ja äänimerkin kuuluvuutta.

Voit valita päävalikosta painikkeellaMENU/ SET kohdan Valvontakameravaroitukset ja sen jälkeen "Hälytysparametrit".

Lisätäksesi tutkavaroittimet (liikkuvat tutkat jne.), rastita haluamasi tutkatyypit.

Valitse tutkatyyppi, jota haluat muokata, sitten järjestelmä kysyy sinulta, haluatko poistaa varoituksen. Käytä kontekstipainikkeita vahvistaaksesi tai valitaksesi ei.

Jos valitset "Ei", syötä varoitusaika ennen tutkaa ja "Valmis" kontekstipainikkeen avulla.

Valitse äänimerkkityyppi, jonka haluat kuulla varoituksena lähestyvästä tutkasta. Testaa vasemmalla kontekstipainikkeella ja vahvista käyttäen oikeaa kontekstipainiketta.

#### "Varoitukset pois"

Voit ottaa käyttöön/poistaa käytöstä tutkahälytyksen. Paina päävalikossa MENU/SET, valitse Valvontakameravaroitukset ja sitten Varoitukset pois, jos varoitukset ovat päällä tai Varoitukset käyttöön, jos varoitukset ovat poissa päältä.

Joissain maissa tutkavaroittimien lataaminen ja aktivointi on laitonta ja voidaan katsoa rikkomukseksi.

# NOPEUSVALVONTAKAMEROIDEN VALIKKO (2/2)

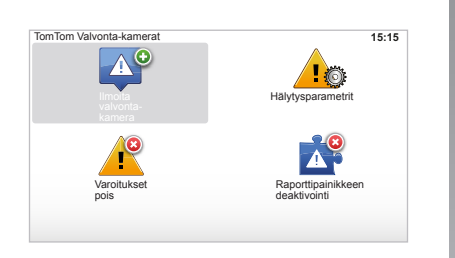

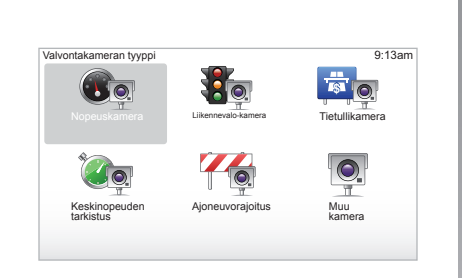

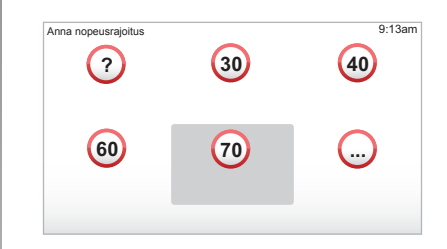

#### "Ilmoita valvontakamera"

Jos käydessäsi läpi navigointijärjestelmääsi et saa ilmoitusta kiinteistä tai liikkuvista tutkista, voit syöttää tiedot manuaalisesti. Päävalikossa paina "MENU/SET", valitse "Valvontakameravaroitukset", sitten "Ilmoita valvontakamera". Toiminnon nopeuttamiseksi voit valita tutkan tiivistetystä valikosta käsin (keskuspainike). Tiivistetty valikko tulee esiin. Valitse "Ilmoita valvontakamera". Järjestelmä kysyy sinulta tällöin tutkatyyppiä "Kiinteä kamera" tai "Siirrettävä kamera". Valitse tyyppi. Järjestelmä avaa karttasivun. Käyttäen suuntapainikkeita, aseta punainen merkintä tutkan paikkaan ja vahvista keskuspainikkeella.

Jotta järjestelmä ottaa huomioon manuaalisesti syötetyt tutkat, sinun on oltava tilannut tutkapäivitykset TomTom HOME™n kautta. Tutkat tulevat aktiivisiksi, kun TomTomin tekninen palvelu on varmistanut niiden sijainnin. Järjestelmä pyytää sinua vahvistamaan kontekstipainikkeilla antamasi paikan. Jos vahvistat sijaintisi, järjestelmä pyytää sinulta tutkatyyppiä.

Kun olet valinnut tutkatyypin Nopeuskamera, järjestelmä pyytää määrittämään nopeusrajan. Valitse nopeus ja vahvista keskipainikkeella. Lisätietoja siirrettävien tutkien päivittämisestä on kappaleessa LIVE-palvelut.

Riippuen maastasi, järjestelmä ilmoittaa joko vaara-alueista tai tutkista.

# NÄYTTÖ

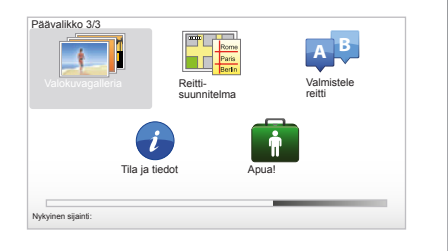

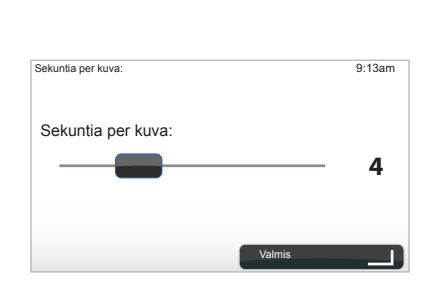

#### Järjestelmäsi lukemien kuvien muoto

| BMP                  | JPG         |
|----------------------|-------------|
| 1-bittinen           | Harmausaste |
| 2 väriä              |             |
| 4-bittinen           | RGB         |
| 16 väriä             |             |
| 8-bittinen           |             |
| 256 väriä            |             |
| 24-bittinen          |             |
| 16,7 miljoonaa väriä |             |

#### Kuvien tarkastelu

Voit käyttää navigointijärjestelmää kuvien katseluun.

Päävalikossa kosketa "MENU/SET", valitse "Valokuvagalleria", kuvagalleria avautuu.

Valitse kuva, jota haluat katsella.

Jotta saat kuvat näkyviin diasarjana, valitse "Kuvaesitys" käyttäen apuna oikeanpuoleista kontekstipainiketta. Järjestelmä pyytää sinulta kuvien näyttöajan suuntapainikkeilla. Jos haluat kiinteän kuvan, siirrä kursori täysin oikealle.

Lopeta oikeanpuoleisella kontekstipainik-keella.

Diasarja alkaa.

**Huomio:** lisätäksesi/poistaaksesi kuvia, katso luku "Järjestelmän päivitys".

# PERUUTUSKAMERA

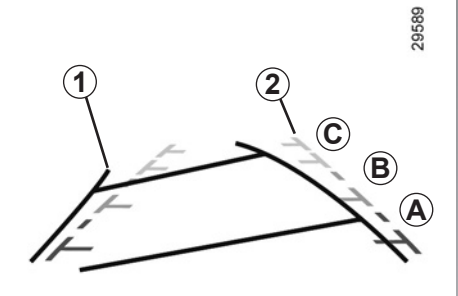

# Toiminta

Siirryttäessä peruutusvaihteelle (ja 5 sekuntiin saakka sen jälkeen, kun on vaihdettu toiselle vaihteelle) kojetaulun näyttöön tulee näkymä auton takaa, siinä näkyy kaksi apulinjaa **1** ja **2** (liikkuva ja kiinteä).

**Huomautus:** varmista, ettei peruutuskamera ole pimeänä (likainen, kurainen, luminen jne.).

#### Liikkuva apulinja 1

Se näkyy navigointinäytössä sinisenä. Se ilmaisee auton kulkureitin suhteessa ohjauspyörän asentoon.

#### Kiinteä apulinja 2

Kiinteä apulinja koostuu värimerkinnöistä **A**, **B** ja **C**, jotka ilmaisevat etäisyyden auton takana:

- A (punainen) noin 50 cm päässä autosta,
- **B** (keltainen) noin 1 metrin päässä autosta,
- C (vihreä) noin 2-3 metrin päässä autosta.

Näyttöön tulee ylösalaisin oleva kuva. Apulinjat on tarkoitettu tasaiselle maalle. Tietoa ei tarvitse ottaa huomioon, kun apulinja osuus pystysuoran tai maahan asetetun esineen päälle.

Näytön reunalla näkyvät esineet saattavat olla vääränmuotoisia.

Jos valoa on liikaa (lumi, auto auringossa jne.), kamera ei ehkä näy moitteettomasti.

Jos tavaratila on auki tai suljettu huonosti, viesti "Boot open" ilmestyy kojetauluun (näytössä saattaa olla väärää tietoa)

Järjestelmäsi päivityksen yhteydessä peruutuskamera on hetkellisesti pois käytöstä.

Tämä apulinja pysyy kiinteänä ja se osoittaa auton kulkureitin, jos pyörät ovat linjassa auton kanssa.

Tätä järjestelmää käytetään ensin apulinjojen avulla (liikkuva apulinja kulkureittiä varten ja kiinteä apulinja etäisyyttä varten). Kun saavutetaan punainen alue, katso puskurin kuvasta mihin kohtaan pysähdyt tarkalleen ottaen.

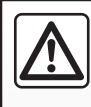

Tämä toiminnon tavoitteena on helpottaa ajamista. Muista huolehtia auton varusteiden kunnosta. Matkustajien turval-

lisuus on sinun vastuullasi.

Kuljettajan on jatkuvasti huomioitava yllättävät tekijät, jotka saattavat vaikuttaa autolla ajamiseen. Tarkkaile jatkuvasti ympäristössä liikkuvia lapsia, eläimiä, lastenvaunuja ja polkupyöriä. Huomioi peruuttaessasi myös pienet ja kapeat esteet, joita peruutustutka ei havaitse (esim. pienehköt kivet, erittäin ohuet kepit).

# JÄRJESTELMÄN SÄÄDÖT (1/6)

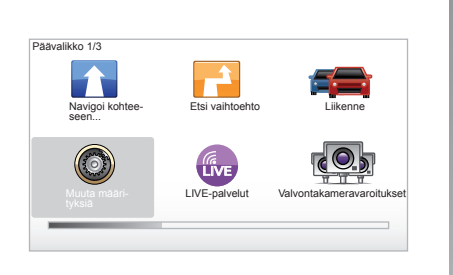

Päästäksesi järjestelmän parametreihin:

- paina painiketta "MENU/SET"
- valitse "Muuta määrityksiä".

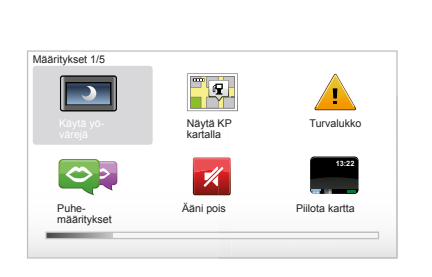

# Näytön säätö

#### Kirkkauden säätö

Näytön kirkkautta voidaan säätää suhteessa ulkopuolisen valon määrään. Kun valoa ei ole paljon, näyttöä on helpompi lukea, jos se ei ole liian kirkas. Keskusohjauspainikkeesta paina painiketta "LIGHT/DARK" tai kaukosäätimestä paina keskuspainiketta ja valitse "Kirkkaus-määritykset".

#### Päivänäyttö/yönäyttö

Siirtyminen päivä-/yötilaan tapahtuu automaattisesti. Jos haluat tehdä sen manuaalisesti, valitse yö- tai päiväväri valikosta "Muuta määrityksiä" tai "Pikavalikko". Jos olet käyttänyt manuaalista tilaa, automaattinen tila ei ole aktiivisena. Aktivoidaksesi sen uudelleen valitse valikosta "Muuta määrityksiä" "Kirkkaus-määritykset" ja rastita "Vaihda yönäkymään kun hämärtyy".

#### "Näytä KP kartalla"

Valitse "Näytä KP kartalla", sitten rastita keskuspainikkeella. Kiinnostavat kohteet, jotka haluat näkyviin karttaan navigoitaessa.

#### "Turvalukko"

Tästä valikosta voit aktivoida ylinopeushälytyksen, hälytyksen lähestyttävästä kirkosta, koulusta tai yksinkertaistaa valikoita. Lisäksi saat apua matkan aikana. Aktivoidaksesi vaihtoehdot rastita ne ja sitten paina keskuspainiketta.

# JÄRJESTELMÄN SÄÄDÖT (2/6)

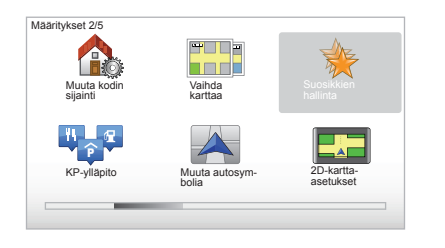

## "Muuta kodin sijainti"

Tästä valikosta voit muokata kotisoitetta.

## "Vaihda karttaa"

Käytä tätä valikkoa, jos asetat useita karttoja SD-korttiisi. Vaihtaaksesi karttaa valitse "Vaihda karttaa". Sitten järjestelmä pyytää sinua valitsemaa haluamasi kartan.

#### "KP-ylläpito"

Tästä valikosta voit lisätä, muokata tai poistaa kiinnostavien kohteiden kategorioita tai kiinnostavia kohteita.

#### "Muuta autosymbolia"

Tästä valikosta voit muokata auton kuvaketta.

#### "2D-kartta-asetukset"

Tästä valikosta näet navigointikartan 2D- tai 3D-muodossa.

# JÄRJESTELMÄN SÄÄDÖT (3/6)

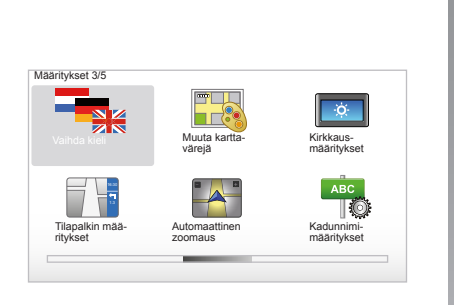

#### "Vaihda kieli"

Valitse haluamasi kieli. Tämän jälkeen järjestelmä pyytää valitsemaan puheäänen.

Valitse haluamasi kieli seuraavasta listasta:

- afrikaans
- katalaani
- tsekki
- tanska
- hollanti
- englanti UK
- englanti US
- viro
- suomi

- flaami
- ranska
- saksa
- unkari
- italia
- latvia
- liettua
- norja
- puola
- portugali (Brasilia)
- portugali (Portugali)
- slovaki
- espanja
- espanja (Latinalainen Amerikka)
- ruotsi
- turkki
- venäjä
- malesia.

Vahvistaaksesi paina keskuspainiketta.

#### "Muuta karttavärejä"

Valitse "Muuta karttavärejä", sitten valitse haluamasi päivävärit tai yövärit. Voit ladata uusia värejä. Valitaksesi ladattavan värin, valitse täydentävä paletti ja sitten haluamasi väri.

#### "Kirkkaus-määritykset"

Tästä valikosta voit säätää navigointijärjestelmän valoisuutta ulkona olevan valotason perusteella.

#### "Tilapalkin määritykset"

Rastita vaihtoehtojen listasta, mitä haluat näkyviin navigointikartan tilapalkkiin.

#### "Automaattinen zoomaus"

Tämä automaattinen zoomaustila zoomaa vähitellen lähestyttävään suunnanvaihto-kohtaan.

## "Kadunnimi-määritykset"

Tästä valikosta saat näkyviin kartan, jossa näkyvät numerot ja tiet.

# JÄRJESTELMÄN SÄÄDÖT (4/6)

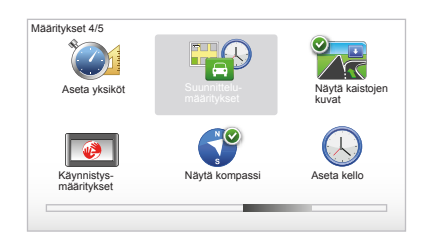

# "Aseta yksiköt"

#### Etäisyyden yksiköt

Valitse "mailia" tai "kilometriä", sitten valitse "Valmis" kontekstipainikkeilla.

#### Kellon näyttö

Valitse kolmen näyttövaihtoehdon joukosta kellonajan näyttö, sitten valitse "Valmis" valintapainikkeilla siirtyäksesi seuraavaan vaiheeseen.

#### Osoitetietojen näyttö

Valitse kolmen näyttövaihtoehdon joukosta leveysasteen ja pituusasteen näyttötapa, sitten valitse "Valmis" konstekstipainikkeilla siirtyäksesi seuraavaan vaiheeseen.

#### "Suunnittelu-määritykset"

Tästä valikosta voit määritellä valintasi:

#### Suunnittelutyypit

Valitse yksi viidestä suunnittelutyypistä, sitten vahvista keskuspainikkeella. Suositeltu suunnittelukriteeri on "Nopein reitti".

#### "IQ Routes™"

Kun olet valinnut suunnittelukriteerin reitille, järjestelmä ehdottaa, että aktivoit tai otat pois käytöstä toiminnon "IQ Routes™".

Jos IQ Routes<sup>™</sup> on aktivoitu, tämän toiminnon avulla voit laskea reittejä keskimääräisen liikennemäärän perusteella päivän ja kellonajan mukaan ja suunnitella parhaan mahdollisen reitin ottaen huomioon teillä mitatut todelliset nopeudet.

#### Tiemaksuvalinnat

Valitse tiemaksuvalinnat. Kun kohde on syötetty, järjestelmä kysyy sinulta haluatko muuttaa tätä pyyntöä. Valitse yksi kolmesta suunnittelutyypistä, sitten vie loppuun oikeanpuoleisella kontekstipainikkeella.

#### Tietyypit

Tee valintasi koskien erityisriettien määriä, kuten päällystämättömät tiet, lauttamatkat jne.

# JÄRJESTELMÄN SÄÄDÖT (5/6)

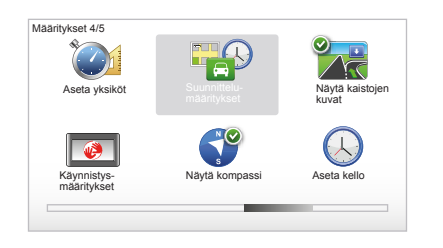

# "Näytä kaistojen kuvat"

Kun lähestytään tien vaihtoa (suurilla akseleilla), järjestelmä siirtyy tilaan "Näytä kaistojen kuvat": 3D-kuva näyttää lähestyvän tien haarautumiskohdan ohjainnuolella ja samoin liikennemerkit.

Ottaaksesi tämän toiminnon pois käytöstä valitse "Piilota kaistojen kuvat". Ottaaksesi sen taas käyttöön valitse "Näytä kaistojen kuvat".

## "Käynnistys-määritykset"

Tästä valikosta voit muokata järjestelmän käynnistymistä ja muokata sivujen käynnistymistä tekemällä sivuista henkilökohtaiset valitsemalla niille jonkun valokuvan.

#### "Ota kompassi käyttöön"

Tästä valikosta voit valita onko kompassi navigoinnin aikana käytössä vai pois käytöstä.

## "Aseta kello"

Siirryttäessä kesäajasta talviaikaan tai kun matkustetaan ulkomaille, järjestelmän kellonaikaa on muutettava.

Valitse "Aseta kello", järjestelmässä on kolme näyttötapaa. Valitse valitsemasi tila ja paina "Valmis" kontekstipainikkeella. Säädä kello ja paina "Valmis".

#### Kellon synkronointi

Synkronointivaihtoehto mahdollistaa kellon säätämisen suoraan GPS-tietojen perusteella.

Valitse tämä vaihtoehto painamalla vasenta kontekstipainiketta "Synk.".

# JÄRJESTELMÄN SÄÄDÖT (6/6)

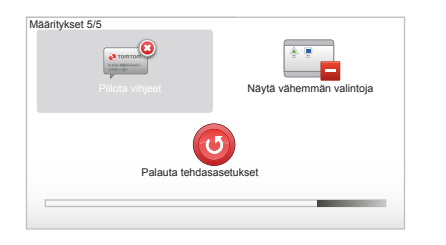

#### Ohjeiden esiin tuominen/ piilottaminen

Käyttäessäsi navigointijärjestelmää, järjestelmä näyttää ohjeita, jotka opastavat sinua järjestelmän käytössä. Voit ottaa ne pois käytöstä valitsemalla "Piilota vihjeet", voit uudelleen aktivoida ohjeet valitsemalla "Näytä vihjeet".

# "Näytä vähemmän valintoja"

Tämä vaihtoehto helpottaa järjestelmäsi valikkoa, sitä on nopeampi käyttää ajon aikana. Aktivoidaksesi kaikki vaihtoehdot valitse uudelleen tämä kuvake.

#### "Palauta tehdasasetukset"

#### Täydellinen uudelleen alustaminen

Tästä valikosta voit poistaa kaikki järjestelmän tiedot.

#### Osittainen uudelleen alustaminen

Tästä valikosta voit poistaa kaikki henkilökohtaiset tiedot (suosikit, viimeisimmät kohteet jne.).

**Huomautus:** uudelleen alustamisen jälkeen järjestelmä käynnistyy englanniksi. Kielen vaihtaminen katso kappale "Vaihda kieli".

# JÄRJESTELMÄN PÄIVITYS (1/4)

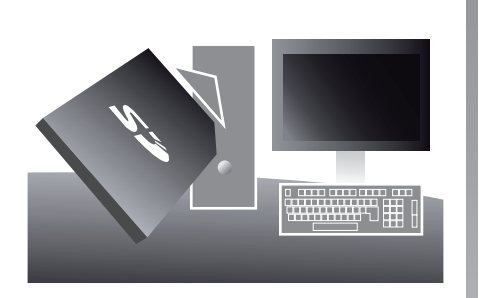

TomTom HOME<sup>™</sup>-ohjelmiston, jonka asennat laittamalla SD-korttisi Internetyhteydessä olevan tietokoneen SDkorttipaikkaan, ansiosta voit:

- päivittää navigointijärjestelmäsi ja optimoida sen toiminnan (kartat, ohjelmisto, hauskat äänet jne.),
- tallentaa navigointijärjestelmän tiedot tietokoneellesi

- lisätä tai poistaa tietoja
- asettaa henkilökohtaiset asetukset järjestelmääsi
- vaihtaa karttakorjauksia muiden käyttäjien kanssa (Map Share™)
- laajentaa navigointijärjestelmäsi alkuperäiset kartat (esim. : Itä-Eurooppa)
- tilata LIVE-palveluja (siirry TomTom HOME™ -ohjelmiston valikkoon "Lisää Liikenne, ääniä, Valvontakamerat jne." ja valitse "LIVE-palvelut"),
- tai ladata ohjelmiston käyttöoppaan,
- ladata sähköauton latausasemien päivitykset.

TomTom HOME™ -sovelluksen valikot opastavat sinua tekemään kaikki nämä toimenpiteet.

Tätä varten sinun tulee:

 ottaa SD-kortti ulos navigointijärjestelmästäsi

Huomio: ottaessasi SD-kortin ulos katso käyttöoppaastasi luku "SD-kortti: käyttö, alustaminen", kappale "SD-kortin poistaminen".

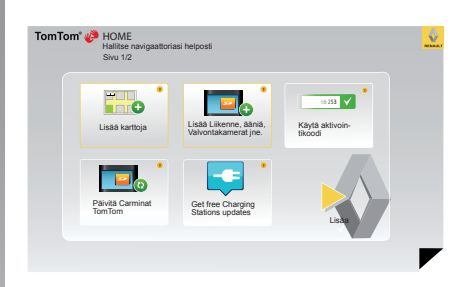

- syöttää SD-kortti Internet-yhteydessä olevan tietokoneesi kortinlukijaan (saatat tarvita ulkoista SD-kortin lukijaa)
- asentaa TomTom HOME<sup>™</sup>-sovelluksen muutamalla napsautuksella tietokoneellesi näyttöön tulevien ohjeiden mukaisesti.

Oppaassa olevat näytöt eivät ole sopimuksenalaisia.

# JÄRJESTELMÄN PÄIVITYS (2/4)

## **Ohjelmiston asennus**

Syötä SD-kortti tietokoneesi SDkorttipaikkaan. Tietokoneen on oltava Internet-yhteydessä.

Ohjelmiston asennus käynnistyy automaattisesti.

Seuraa näyttöön tulevia ohjeita.

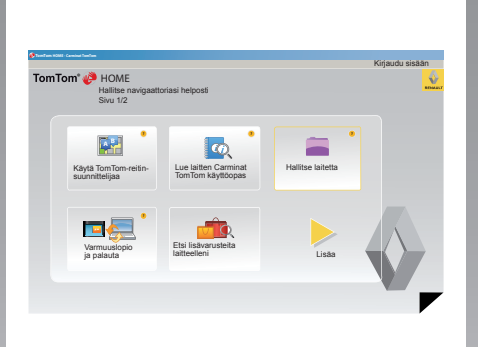

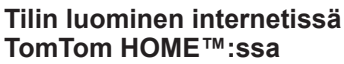

Luo oma tilisi Internetiin TomTom HOME™:een napsauttamalla "Kirjaudu sisään" RENAULT-logon alapuolella. Korttisi liitetään järjestelmään automaattisesti, jotta voit hyödyntää navigointijärjestelmääsi parhaalla mahdollisella tavalla.

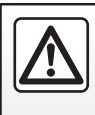

Joissain maissa tutkavaroittimien lataaminen ja aktivointi on laitonta ja voi rikkoa määräyksiä.

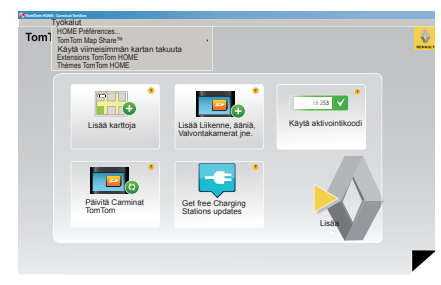

#### Kortin päivitystakuu

Sinulla on maksimissaan 60 päivää aikaa päivittää järjestelmäsi ilmaiseksi sen jälkeen, kun uusi autosi on luovutettu sinulle. Tämän ajanjakson jälkeen päivitykset muuttuvat maksullisiksi.

Koska tieverkko muuttuu vuosittain hyvin paljon, TomTom tarjoaa sinulle markkinoiden tarkimmat ja luotettavimmat kartat.

Tarkista, onko kartoista saatavana uudempi versio:

- napsauta "Työkalut",
- napsauta sitten "Käytä viimeisimmän kartan takuuta".

# JÄRJESTELMÄN PÄIVITYS (3/4)

# Tärkeimmät käytettävissä olevat toiminnot

#### Karttojen lataaminen

Kun napsautat kuvaketta "Lisää karttoja" pääset valikkoon, josta voit ladata karttoja. Ladattavia kortteja muokataan säännöllisesti.

#### LIVE-palveluiden tilaaminen, mielenkiintoisten kohteiden lataaminen

Kun napsautat kuvaketta "Lisää Liikenne, ääniä, Valvontakamerat jne." pääset valikkoon, josta voit mm.:

- tilata LIVE-palveluja,
- ladata ääniä järjestelmäsi personoimiseksi,
- ladata kiinnostavia kohteita (POI),
- ..

#### Latausasemien päivitys

Napsauttamalla kuvaketta "Päivitä Carminat TomTom", pääset valikkoon, josta näet latausasemien päivitetyn kartan.

#### LIVE-palveluiden tilaaminen

Osta LIVE-palveluja TomTom HOME™ -laitteeseen Internetiin liitetyn tietokoneen kautta.

Ota palvelut käyttöön autossa menemällä kohtaan "LIVE-palvelut" ja avaa sitten "Omat palvelut" ja syötä tunnuksesi ja salasanasi. Jos et pääse valikkoon "Omat palvelut", aktivoi Carminat TomTom verkkoyhteys painamalla painiketta "Aktivoi".

#### Tallenna tiedot järjestelmääsi

Tästä valikosta voit tallentaa tai palauttaa järjestelmäsi tietoja tietokoneesi avulla.

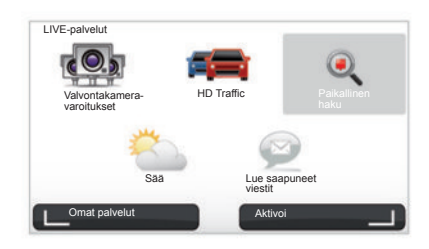

# Aseta henkilökohtaiset asetukset järjestelmääsi

Sinulla on myös mahdollisuus asettaa järjestelmääsi henkilökohtaiset asetukset lataamalla uusia kiinnostavia kohteita, synteettisiä ääniä tai muuttamalla väripalettia.

#### Lataa järjestelmäsi käyttöopas

Napsauttamalla kuvaketta "Lue laitten Carminat TomTom käyttöopas" pääset koko järjestelmän käyttöoppaaseen.

Suosittelemme, että tallennat järjestelmäsi tiedot säännöllisesti.

Tämän tallennuksen ansiosta pystyt löytämään tietosi, jos esimerkiksi hukkaat SD-korttisi.

# JÄRJESTELMÄN PÄIVITYS (4/4)

| clevat<br>kohteet      | Tietokoneella<br>olevat kohteet |                                                            |
|------------------------|---------------------------------|------------------------------------------------------------|
| C Kartat               |                                 | 310,8 Mo 🕐 Yhtään ei valittu                               |
| 🕐 Äänet                | (N                              | 171,5 Mo 🕕 Yhtään ei valittu                               |
| Kinnostava             | paikka 🔹                        | 2,0 Mo 🕕 Yhtään ei valittu                                 |
| Karttakerrok           | set 2                           | 22,2 Mo 📄 Yhtään ei valittu                                |
| O Autosymbol           | it 12                           | 0,4 Mo 🕐 Yhtään ei valittu                                 |
| Varoitusään            | et a                            | 0,7 Mo 🕐 Yhtään ei valittu                                 |
| Laitteen<br>muisti: 19 | 21,2 Mo                         | Vapaata 1500 Mo Valittu: 0 Mo<br>Baa: 500 Mo Valittu: 0 Mo |

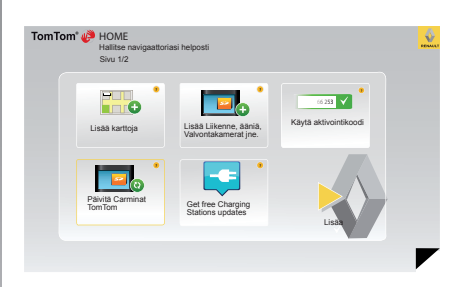

#### Carminat TomTomin hallinta

Tästä valikosta voit tarkastaa paljonko tilaa sinulla on järjestelmäsi SD-kortissa. Tämä valikko on erityisen hyödyllinen, kun lataat monta maata kattavia karttoja (esimerkiksi Länsi-Eurooppa). Järjestelmän päivitys

Jotta voit hyödyntää navigointijärjestelmääsi mahdollisimman laajasti, sinun kannattaa päivittää se mahdollisimman usein.

#### Map Share™

Kun järjestelmäsi on päivitetty, voit jakaa karttapäivityksiä muiden käyttäjien kanssa.

Oppaassa olevat näytöt eivät ole sopimuksenalaisia. Päivitykset tehdään ainostaan Internetin kautta.

# KAUKOSÄÄDIN: paristot

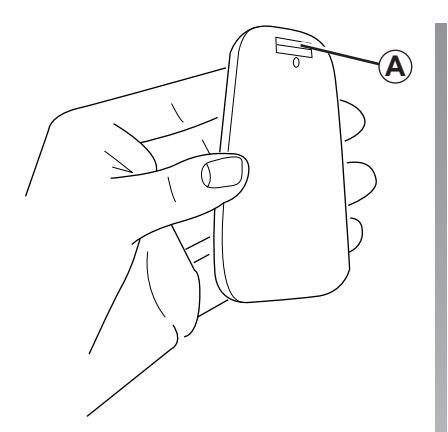

Kun kaukosäätimen led-valo vilkkuu punaisena ja näyttöön tulee viesti, vaihda kaukosäätimesi paristot.

Pidä kaukosäätimen molemmista reunoista kiinni ja paina salpaa **A** laitteen selkäpuolella.

Näppäimistö irtoaa laitteen selkäpuolelta.

Huomautus: varo, ettei maski tipu.

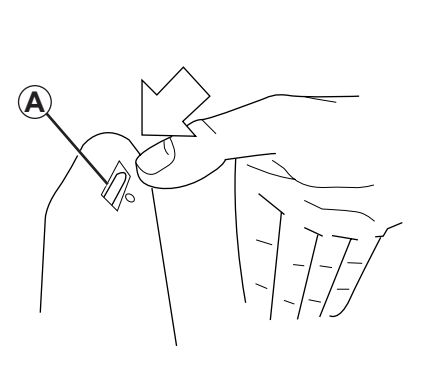

Laita paristot (tyyppi: AAA/LR3/UM4 (1.5V)) kaukosäätimeen. Varmista, että laitat paristot kaukosäätimeen oikein päin kuten kaukosäätimeen on merkitty.

Laita takaosa takaisin paikoilleen ja paina mitä tahansa kaukosäätimen painiketta, jotta kaukosäädin menee päälle.

kaukosäätimesi ottaa automaattisesti yhteyden navigointijärjestelmään.

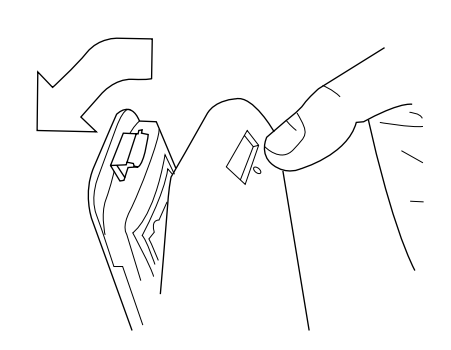

Huomautus: kun et käytä kaukosäädintä 20 sekuntiin, se menee paristonsäästötilaan.

Kun et käytä kaukosäädintä 20 minuuttiin, se sammuu kokonaan. Paina mitä tahansa kaukosäätimen painiketta, jotta kaukosäädin menee päälle.

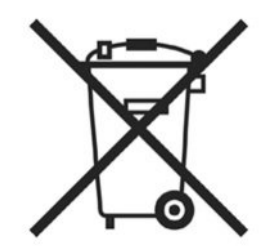

Älä hävitä paristoja talousjätteen mukana, vaan toimita ne niitä varten tarkoitettuun keräyslaatikkoon.

# TOIMINTAHÄIRIÖT (1/2)

| -järjestelmä                     |                                                            |                                            |  |
|----------------------------------|------------------------------------------------------------|--------------------------------------------|--|
| Kuvaus                           | Syyt                                                       | Ratkaisut                                  |  |
| Näyttöön ei tule mitään kuvaa.   | Näytönsäästäjä on päällä.                                  | Varmista, ettei näytönsäästäjä ole päällä. |  |
| Ei kuulu ääntä.                  | Äänenvoimakkuus minimissä tai äänet on otettu pois päältä. | Nosta äänenvoimakkuutta tai aktivoi äänet. |  |
| Näyttöön ei tule mitään karttaa. | Kartta SD puuttuu tai se on rikki.                         | Varmista, että kartta SD on paikoillaan.   |  |

| Navigointi                                                                                                    |                                                                |                                                                           |  |
|----------------------------------------------------------------------------------------------------|----------------------------------------------------------------|---------------------------------------------------------------------------|--|
| Kuvaus                                                                                                    | Syyt                                                           | Ratkaisut                                                                 |  |
| Auton asema näytössä ei vastaan sen todel-<br>lista paikkaa.<br>Merkkivalo GPS näytössä jää harmaaksi tai<br>keltaiseksi. | Auto on paikallistettu huonosti GPS-<br>vastaanotosta johtuen. | Siirrä auto, kunnes saat hyvän vastaanoton<br>GPS-signaaleille.           |  |
| Näytön merkinnät eivät vastaa todellisuutta.                                                                              | Kartta SD ei ole enää ajantasalla.                             | Etälataa päivitys TomTom HOMEN kautta.                                    |  |
| Liikenteeseen liittyvät tiedot eivät tule näyt-<br>töön.                                                                  | Opastus ei ole aktiivinen.                                     | Varmista, että opastus on aktiivinen.<br>Valitse kohde ja aloita opastus. |  |
| Tietyt valikon otsikoit eivät ole käytettävissä.                                                                          | Valikko "Turvalukko" on aktiivinen.                            | Deaktivoi vaihtoehto "Turvalukko".                                        |  |

# TOIMINTAHÄIRIÖT (2/2)

| Navigointi                                                                      |                                                                            |                                                                                                    |  |
|---------------------------------------------------------------------------------|----------------------------------------------------------------------------|----------------------------------------------------------------------------------------------------|--|
| Kuvaus                                                                          | Syyt                                                                       | Ratkaisut                                                                                                    |  |
| Ääniopastus ei ole käytössä.                                                    | Ääniopastus tai opastus ei ole käytössä.                                   | Äänenvoimakkuuden lisääminen.<br>Varmista, että ääniopastus on aktiivinen.<br>Varmista, että opastus on aktiivinen. |  |
| Ääniopastus ei vastaa todellisuutta.                                            | Ääniopastus voi vaihdella ympäristöstä riip-<br>puen.                      | Aja todellisten ajo-olosuhteiden mukaisesti.                                                                        |  |
| Ehdotettu reitti ei ala halutusta kohteesta eikä<br>pääty haluttuun kohteeseen. | Järjestelmä ei tunnista kohdetta.                                          | Syötä kohteen lähellä oleva tie.                                                                                    |  |
| Järjestelmä laskee kiertomatkan automaatti-<br>sesti.                           | "Liikennetiedot" palvelu laskee toisen reitin.                             |                                                                                                    |  |
| Huono HD Traffic™in vastaanotto                                                 | Auto on peittoalueen ulkopuolelle tai et ole ti-<br>lannut LIVE-palveluja. | Siirrä autosi.                                                                                                    |  |

# **AAKKOSELLINEN HAKEMISTO (1/2)**

| 3D/2D -toimintatila                             | 6 – 7                         | merkkiää<br>kytke            |
|-------------------------------------------------|-------------------------------|------------------------------|
| anturit<br>ilmoitus                             | 37 – 38                       | N<br>navigoint               |
| <b>B</b><br>Bluetooth®                          | 51                            | navigoint<br>näyttö<br>navio |
| I<br>IQ route                                   | 44                            | valm<br>näyttöruu<br>kartta  |
| J<br>järjestelmä<br>alustus 9-                  | - 10 45                       | valik                        |
| päivitys4                                       | 10, 40<br>$17 \rightarrow 50$ | oheisnäp<br>omat tied        |
| K<br>kartta                                     |                               | poist<br>taller              |
| kartan merkinnät<br>mittakaava                  | 17<br>17<br>17<br>            | opastus<br>aktiv<br>peru     |
| kaukosäädin<br>paristot                         | 51                            | osolie                       |
| kello<br>säätö                                  | 45                            | painikkee                    |
| kiertotie                                       | 27 → 29<br>20                 | pysäyttäi                    |
| kohde<br>kompassi                               | 19<br>17                      | S<br>satelliittip            |
| kuvashow<br>käyttöön liittyvät varotoimenpiteet |                               | vasta<br>suosikit<br>lisää   |
| L<br>Liikennetiedot                             | $27 \rightarrow 29$           | nime                         |
| lyhennetty valikko                              | 15                            | säätimet<br>säätö            |
| <br>MENU                                        | 14 – 15                       | navio                        |

| kkiäänet<br>kytkentä                                                                                                    |
|----------------------------------------------------------------------------------------------------|
| igointi                                                                                                    |
| navigointijärjestelmän näyttö                                                                                                    |
| kartta                                                                                                    |
| isnäppäimet                                                                                                    |
| poista                                                                                                    |
| aktivointi                                                                                                    |
| nikkeet                                                                                                    |
| elliittipaikannus (GPS)<br>vastaanotin                                                                                           |
| sikit $34 - 35$ nimeä uudelleen $35$ poista $35$ timet $6 - 7, 14$ tö $37 - 38, 41 \rightarrow 46$ kirkkaus $41$ navigointi   28 |
| -                                                                                                    |

# AAKKOSELLINEN HAKEMISTO (2/2)

| T toimintahäiriöt                                  | 52 – 53          |
|----------------------------------------------------|------------------|
| V<br>vaihde<br>vaihtoehtoinen matkareitti<br>värit |                  |
| Y yksityiskohtainen matkareitti                    |                  |
| Ä<br>äänenvoimakkuus                               |                  |
| kytkentä<br>poiskytkentä                           | 16, 44<br>16, 44 |

# LAILLISET HUOMAUTUKSET

© RENAULT 2010 - Kopiointi-, käännös- ja muokkausoikeudet on varattu kaikkien maiden käyttöön. Tämän asiakirjan jäljentäminen tai kääntäminen, osittain tai kokonaan ilman RENAULTIN suostumusta on laitonta ja johtaa oikeustoimiin.

TomTom™ ja logo TomTom ("kaksi kättä") ovat TomTom International B.V.:n tavaramerkkejä, sovelluksia tai rekisteröityjä tavaramerkkejä

RENAULT S.A.S SOCIÉTÉ PAR ACTIONS SIMPLIFIÉE AU CAPITAL DE 533 941 113 € / 13-15, QUAI LE GALLO 92100 BOULOGNE-BILLANCOURT R.C.S. NANTERRE 780 129 987 - SIRET 780 129 987 03591 / TÉL. : 0810 40 50 60 NW 947-5 - 7711408525 - 11/2014 - Edition FIN

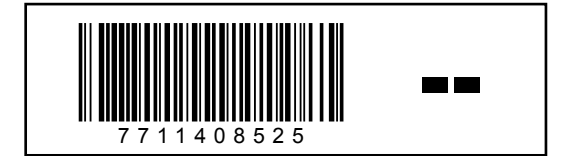